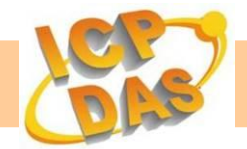

# iSN-201 Series User Manual

### Warranty

All products manufactured by ICP DAS are under warranty regarding defective materials for a period of one year, beginning from the date of delivery to the original purchaser.

## Warning

ICP DAS assumes no liability for any damage resulting from the use of this product. ICP DAS reserves the right to change this manual at any time without notice. The information furnished by ICP DAS is believed to be accurate and reliable. However, no responsibility is assumed by ICP DAS for its use, or for any infringements of patents or other rights of third parties resulting from its use.

## Copyright

Copyright © 2019 ICP DAS Co., Ltd. All rights are reserved.

## Trademarks

Names are used for identification purposes only and may be registered trademarks of their respective companies.

## **Contact Us**

If you have any problems, please feel free to contact us by email at: service@icpdas.com.

#### **Table of Contents**

| 1. Introduction                          | 5  |
|------------------------------------------|----|
| 2. Hardware Information                  | 6  |
| 2.1. Specifications                      | 6  |
| 2.2. Appearance                          |    |
| 2.3. Pin Assignments                     | 9  |
| 2.4. Wiring Connections                  | 9  |
| 2.5. Hardware Configuration              |    |
| 2.6. Hardware Installation               |    |
| 3. Configuration via Web Browser         | 13 |
| 3.1 Connecting the Power and the Host PC |    |
| 3.2. Network Configuration               |    |
| 3.3. Logging into the iSN-201            |    |
| 3.4. Home                                |    |
| 3.5. Network                             |    |
| 3.5.1. IP Address Configuration          |    |
| 3.5.2. General Settings                  | 23 |
| 3.5.3. Restore Factory Defaults          | 24 |
| 3.5.4. Forced Reboot                     | 25 |
| 3.5.5. Firmware Update                   | 25 |
| 3.6. MQTT                                |    |
| 3.7. I/O Settings                        |    |
| 3.8. Filter                              |    |
| 3.8.1. Filter Settings                   |    |
| 3.9. Monitor                             |    |
| 3.10. Change Password                    |    |
| 3.11. Logout                             |    |
| 3.12. Wi-Fi (for iSN-201-WF only)        |    |
| 3.12.1. Wi-Fi Status                     |    |
| 3.12.2. Wi-Fi Settings                   |    |

| 4. Configuration via Wi-Fi                 | .38 |
|--------------------------------------------|-----|
| 4.1. Building the Wi-Fi Connection         | 38  |
| 4.2. Configuring the Wi-Fi Settings        | 40  |
| 5. DCON Command Sets                       | .44 |
| 6. Modbus Address Mappings (Base 1)        | .48 |
| Appendix: FAQ                              | .53 |
| A. How to update the firmware via Ethernet | .53 |

## **1. Introduction**

The iSN-201 series modules a lux, temperature and humidity sensor for measuring indoor illumination < temperature and humidity . A wide range of interface connections can be selected to suit individual needs, including RS-485/ Ethernet/ Bluetooth/ Wi-Fi models, and the various models provide support for the DCON and Modbus RTU/TCP protocols, and can be easily integrated into existing HMI/SCADA/central control systems.

The screw-free quick-connect connector and the DIP and rotary switches make the modules easy to install, repair, and maintain. The casing of each module is made from UL94-V2 rated fireproof material, and the white minimalist exterior design ensures that it easy to match with interior decoration.

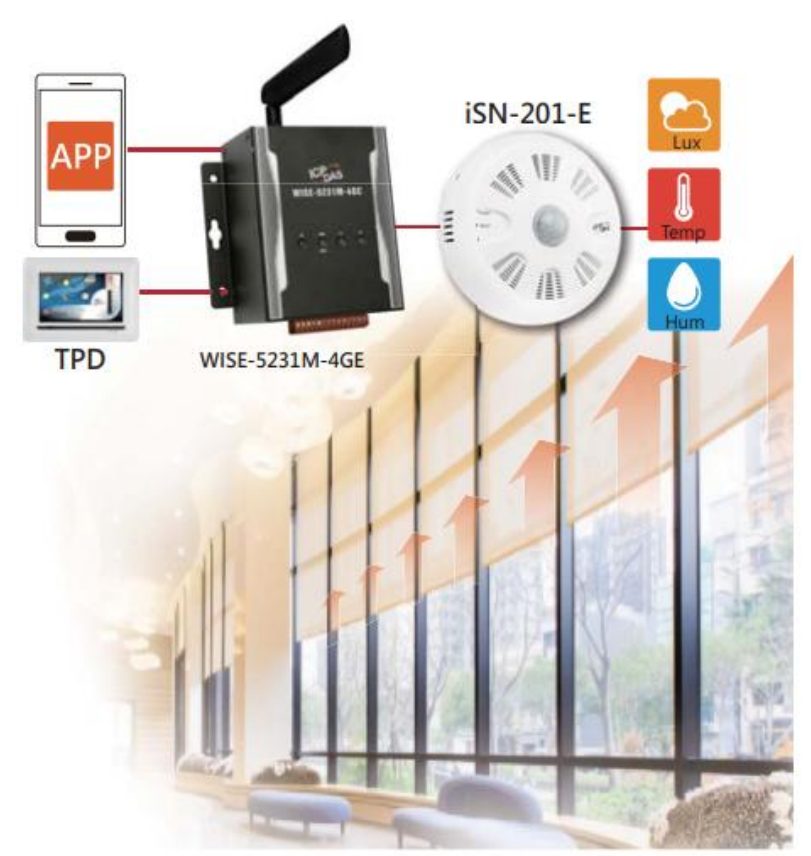

The iSN-201 series contains RS-485, Ethernet and PoE communication interfaces, the most common communication interfaces in industrial network. With additional Wi-Fi interface, the iSN-201-WF provides a WLAN connection which makes an easy way to incorporate wireless connectivity into monitoring and control systems.

The iSN-201-WF modules are complied with IEEE 802.11b/g/n standard from 2.4~2.5 GHz. It can be used to provide up to 11 Mbps for IEEE 802.11b and 54 Mbps for IEEE 802.11g to connect to your wireless LAN.

## 2. Hardware Information

#### 2.1. Specifications

| Model               | iSN-201-E             | iSN-201-BLE          | iSN-201-WF         |  |  |
|---------------------|-----------------------|----------------------|--------------------|--|--|
| Lux Sensor          |                       |                      |                    |  |  |
| Measurement Range   | 0 to 20000 Lux        |                      |                    |  |  |
| Resolution          | 1 Lux                 |                      |                    |  |  |
| Accuracy            | ±5%                   |                      |                    |  |  |
| Temperature         |                       |                      |                    |  |  |
| Measurement Range   | -40 ~ +120°C          |                      |                    |  |  |
| Fire Alarm          | 65°C (Programmable)   |                      |                    |  |  |
| Resolution          | 0.01°C                |                      |                    |  |  |
| Accuracy            | ± 0.5°C               |                      |                    |  |  |
| Relative Humidity   |                       |                      |                    |  |  |
| Range               | 0 to 100% RH          |                      |                    |  |  |
| Resolution          | 0.01% RH              |                      |                    |  |  |
| Accuracy            | ± 5% RH               |                      |                    |  |  |
| Relay Output        |                       |                      |                    |  |  |
| Channel             | 1                     |                      |                    |  |  |
| Туре                | Power Relay, Form C   |                      |                    |  |  |
| Max Load Current    | NO: 10 A @ 250 VAC    |                      |                    |  |  |
| iviax. Load Current | NC: 6 A @ 250 VAC     |                      |                    |  |  |
| Load Wattage        | Incandescent Bulb: 15 | 00 W Max.; Fluoresce | nt Lamp 300 W Max. |  |  |

| Model               | iSN-201-E              | iSN-201-BLE                  | iSN-201-WF         |
|---------------------|------------------------|------------------------------|--------------------|
| Communication       |                        |                              |                    |
| Node Address        | Hardware: 96 to 127    | / Software:1 to 255          |                    |
| Protocol            | DCON, Modbus RTU       | , Modbus TCP, MQTT           |                    |
| Wireless interface  | -                      | Bluetooth                    | Wi-Fi              |
| Standard            |                        |                              | 1555 902 11 b/g/p  |
| Supported           | -                      | БТ 4.0                       | 1666 902.11 D/g/11 |
| Wireless Mode       | _                      | Slave                        | Infrastructure/    |
|                     | -                      |                              | Limited AP         |
| Wireless Security   | -                      | AES 128                      | WEP, WPA, WPA2     |
| Transmission Range  | -                      | 20 M(LOS)                    | 50 M(LOS)          |
| LED Display         |                        |                              |                    |
| System LED Indictor | 1 LED as Power/Com     | munication Indicator         |                    |
| I/O LED Indicator   | 1 LED as Alarm Indic   | ator                         |                    |
| EMS Protection      |                        |                              |                    |
| ESD (IEC 61000-4-2) | ±4 kV Contact for ea   | ch Terminal, ±8 kV Air for I | Random Point       |
| EFT (IEC 61000-4-4) | ±4 kV for Power Line   | 2                            |                    |
| Power Requirements  | 5                      |                              |                    |
| Reverse Polarity    | Ves                    |                              |                    |
| Protection          | 103                    |                              |                    |
| Powered from        | +10 to +48 VDC         |                              |                    |
| Terminal Block      | 1010140700             |                              |                    |
| Powered from PoE    | Yes, IEEE 802.3af, Cla | ass1                         |                    |
| Consumption         | 2 W                    | 2.3 W                        | 2.3 W              |
| Mechanical          | 1                      |                              |                    |
| Installation        | Ceiling mounting       |                              |                    |
| Protection Class    | IP20                   |                              |                    |
| Dimensions (D x H)  | Ø 150 mm x 53 mm       |                              |                    |
| Environment         | 1                      |                              |                    |
| Operating           | 0 to +75°C             |                              |                    |
| Temperature         |                        |                              |                    |
| Storage             | -30 to +80°C           |                              |                    |
| Temperature         |                        |                              |                    |
| Humidity            | 10 to 90% RH, Non-c    | condensing                   |                    |

#### 2.2. Appearance

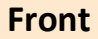

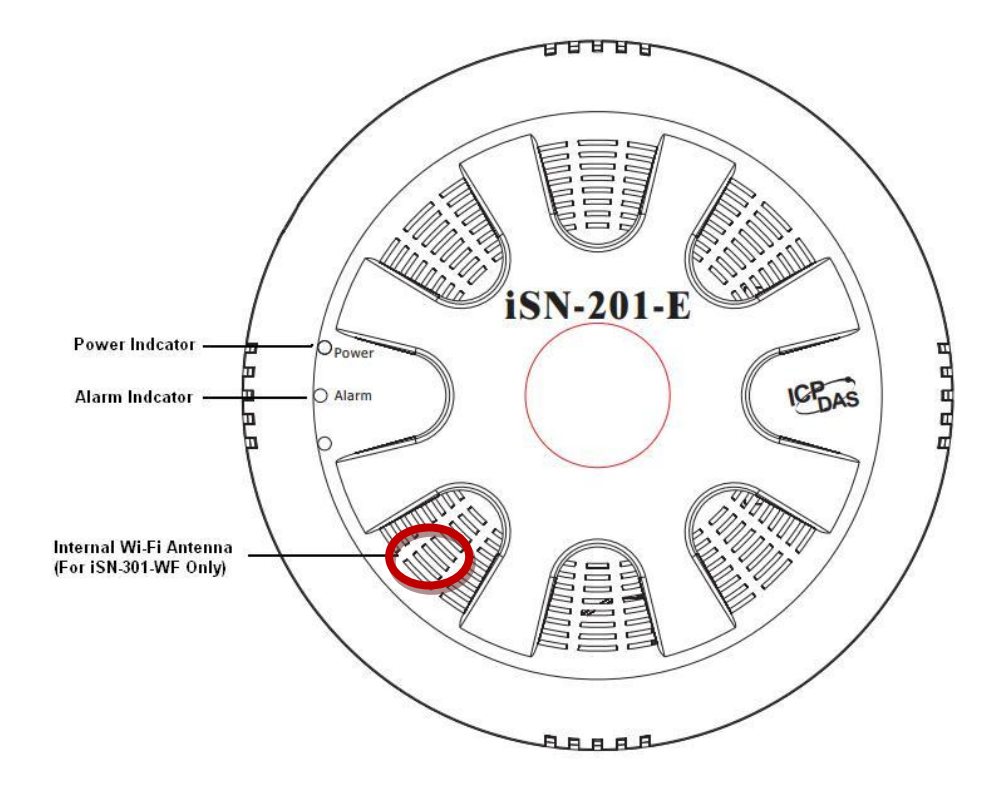

Rear

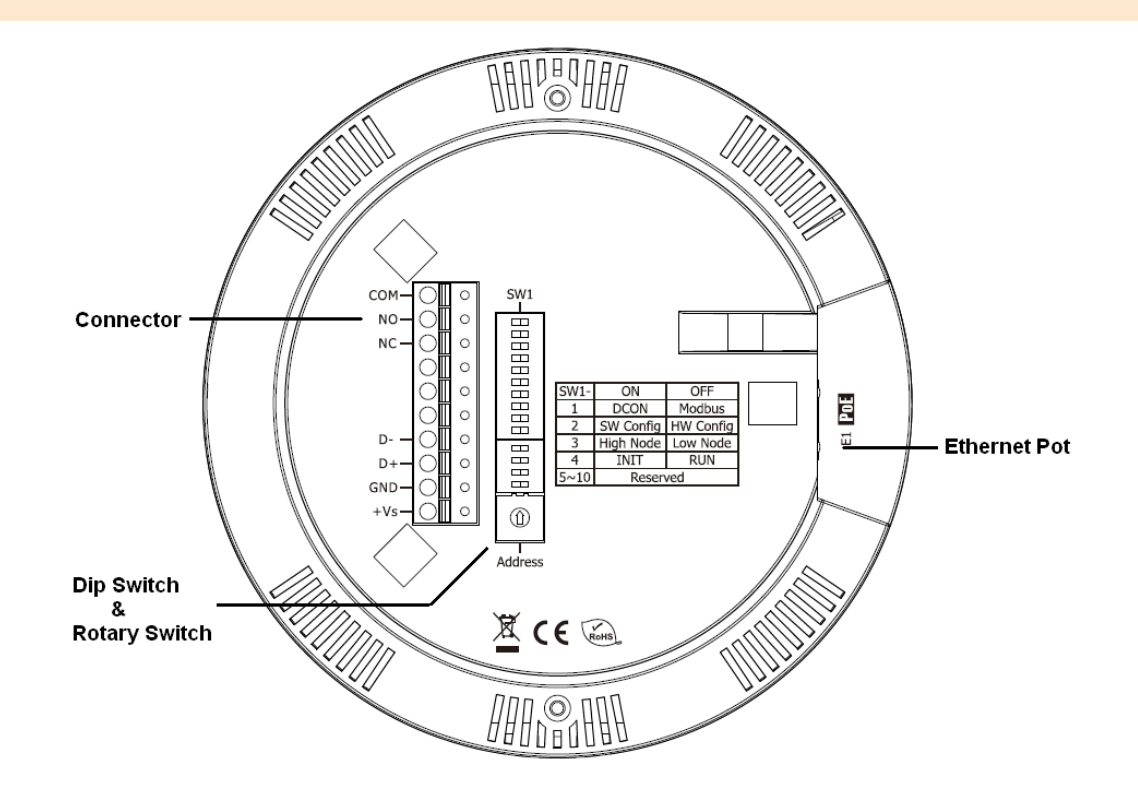

#### 2.3. Pin Assignments

| iSN-201 | Pin | Description                           |
|---------|-----|---------------------------------------|
|         | СОМ | Relay's Common Contact                |
|         | N.O | Relay's Normally Open Contact         |
|         | N.C | Relay's Normally Closed Contact       |
|         | N/A |                                       |
|         | N/A |                                       |
|         | N/A |                                       |
| D       | D-  |                                       |
| D+- O   | D+  | RS-485 Serial Communication Interface |
|         | GND | Ground                                |
| +Vs-00  | +VS | Power Input (+10 to +48 VDC)          |

#### 2.4. Wiring Connections

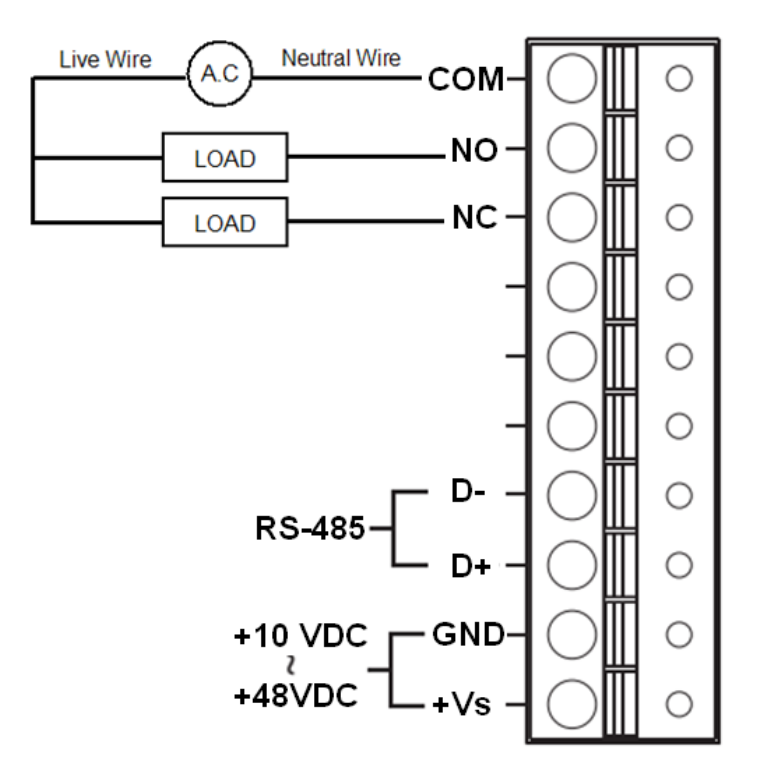

#### 2.5. Hardware Configuration

DIP switches located on the rear side of the iSN-201 series module allow for configuration options. The switches are numbered 1 through 10 and can be set to ON or OFF. All the configuration will only take effect when the SW1 DIP[2] is set to OFF(Hardware) position. Following is more information on the DIP switch settings.

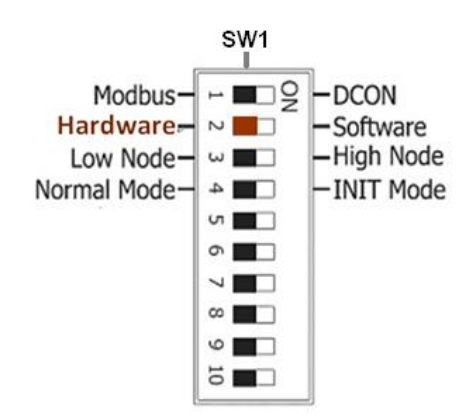

|         | Protocol:                                                             |
|---------|-----------------------------------------------------------------------|
|         | Used to specify the communication protocol to be used by the module   |
|         | ON: DCON                                                              |
|         | OFF: Modbus RTU (default)                                             |
|         | Configuration:                                                        |
| [2] UI  | Used to specify the configuration settings for the module             |
|         | ON: Configure the module using DCON/Modbus commands (Software)        |
|         | OFF: Configure the module via DIP switch (Hardware, default)          |
|         | Address:                                                              |
|         | Used to specify the module address when DIP [2] is set to OFF         |
| DIP [3] | ON: Use rotary switch positions 0 to F for node addresses 96 to 111   |
|         | OFF: Use rotary switch positions 0 to F for node addresses 112 to 127 |
|         | (default)                                                             |
|         | Mode:                                                                 |
|         | Used to specify the operating mode                                    |
|         | ON: Operating in INIT mode                                            |
|         | OFF: Operating in Normal mode (default)                               |

#### 2.6. Hardware Installation

#### **Installation Instructions**

1. Position the Mounting Plate in the desired location. Mark the positions of the two screw holes and a 10 mm hole, as indicated below.

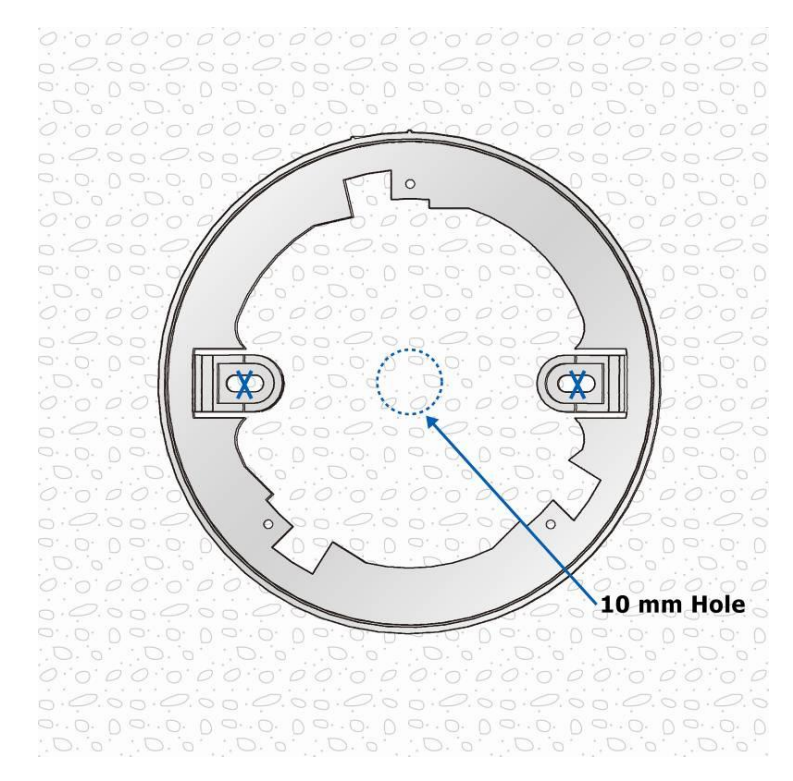

2. Secure the Mounting Plate to the ceiling using the M4x12 drywall screws and the optional octagonal box.

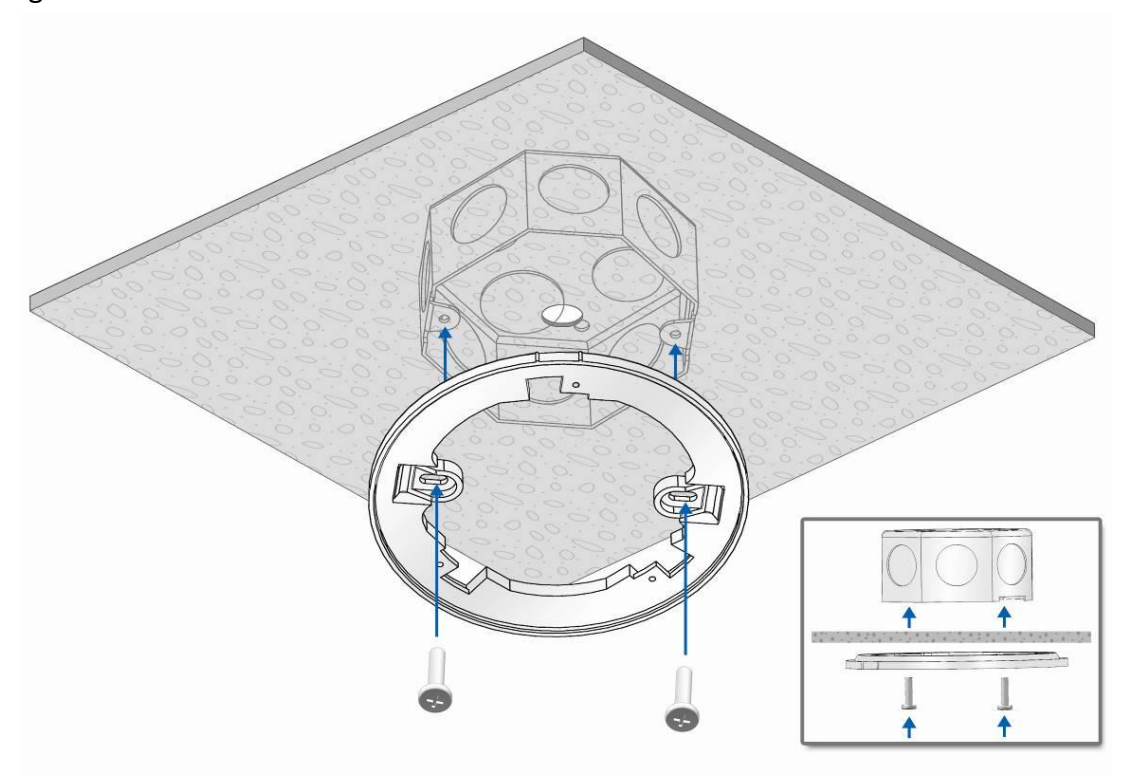

3. Feed the wires through the wiring hole.

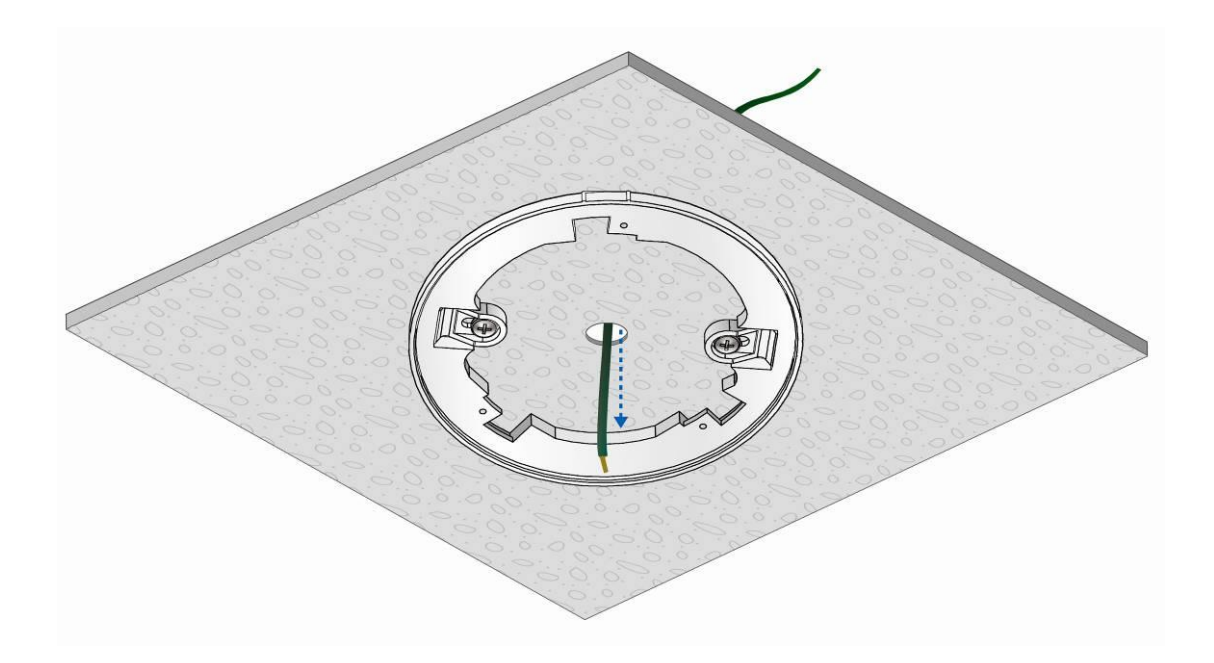

- 4. Connect all the wires to the appropriate locations on the connector.
- 5. Align the marks on the iSN-201 with the marks on the mounting Plate.
- 6. Rotate the iSN-201 clockwise until it locks into place.

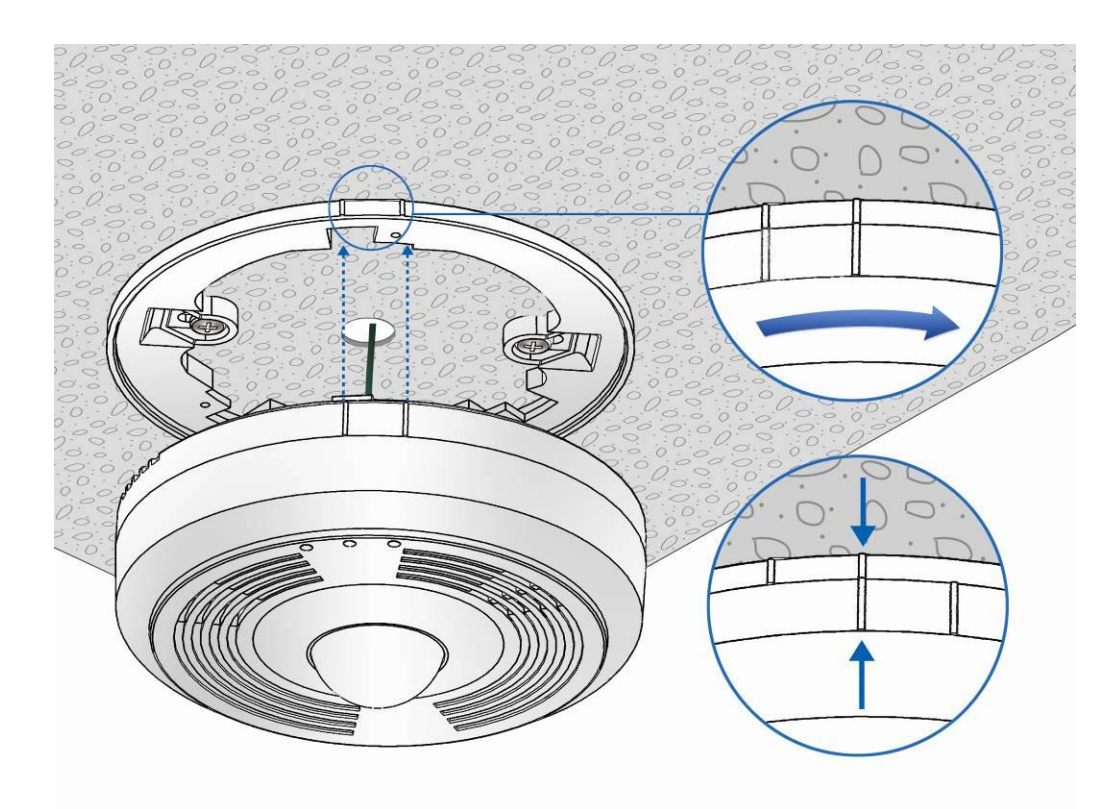

## **3. Configuration via Web Browser**

#### 3.1 Connecting the Power and the Host PC

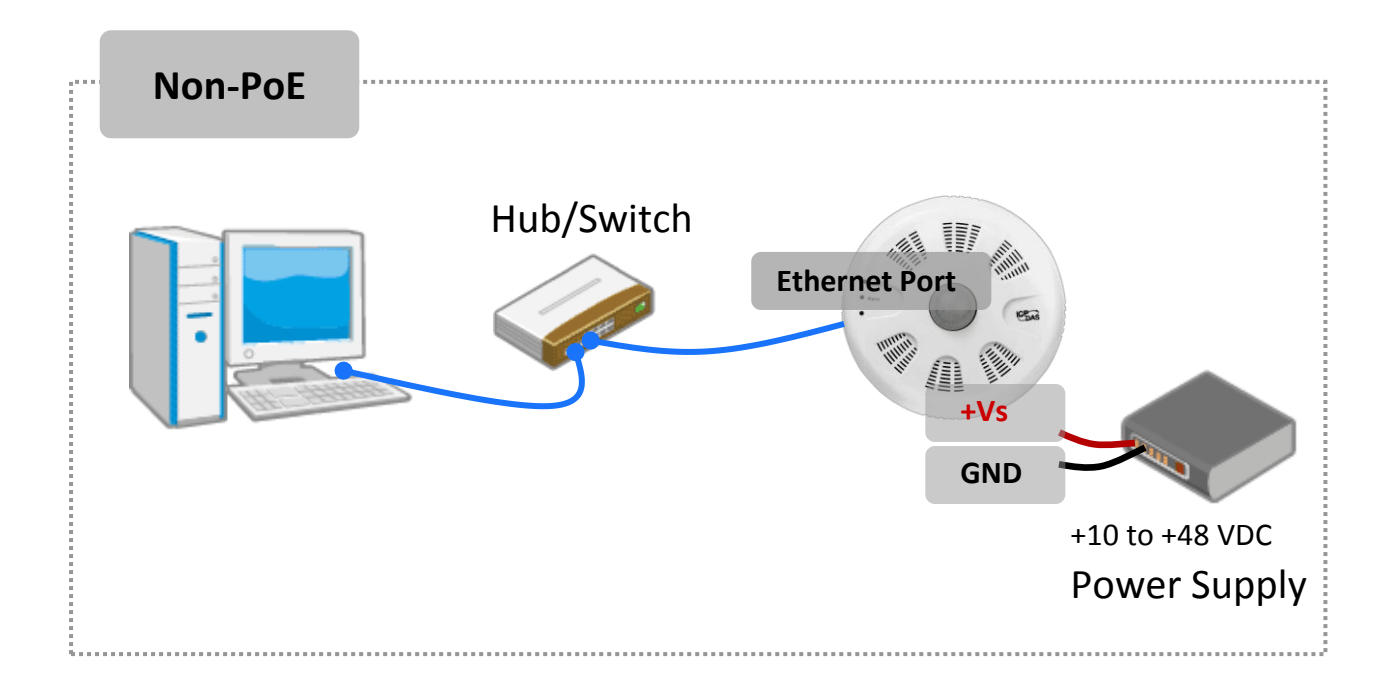

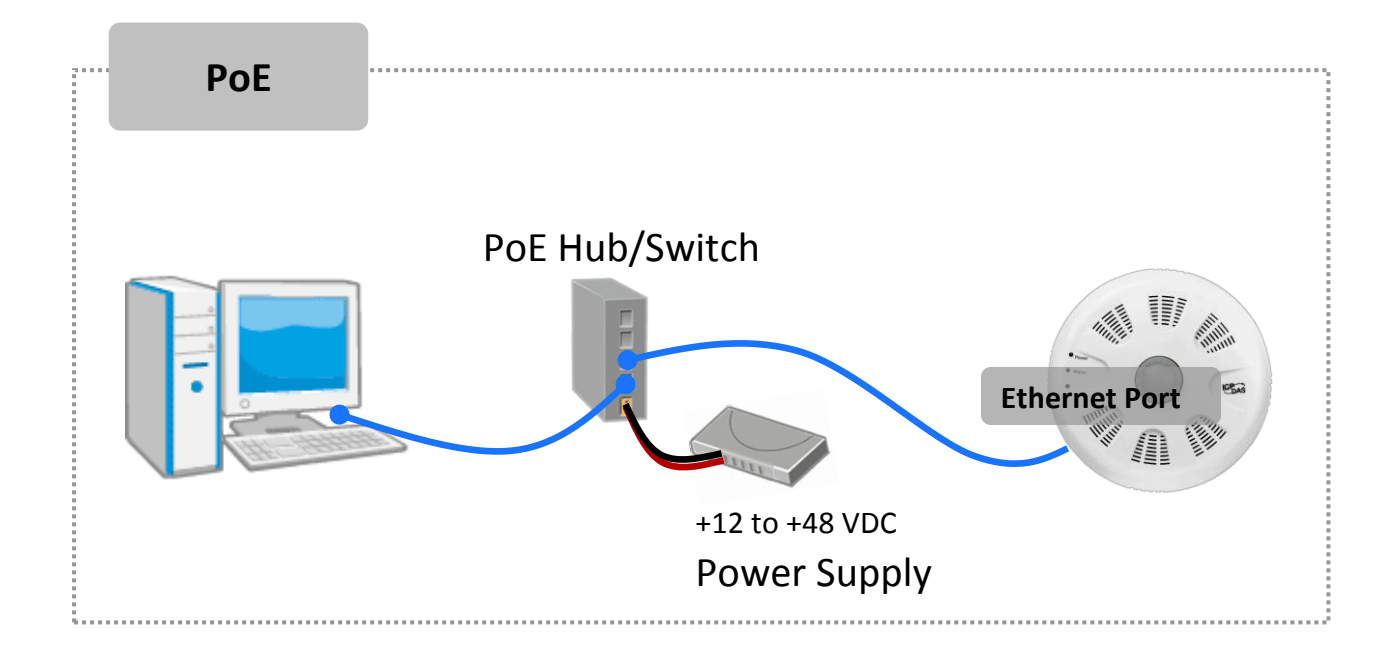

#### For connecting with PC via Wi-Fi

The iSN-201-WF logger can connect to the PC through Wi-Fi with power input requirement of  $+12 \sim +48 V_{DC}$ .

The iSN-201-WF device can be configured as station mode, such that the PC/Laptop can be connected through Wi-Fi AP.

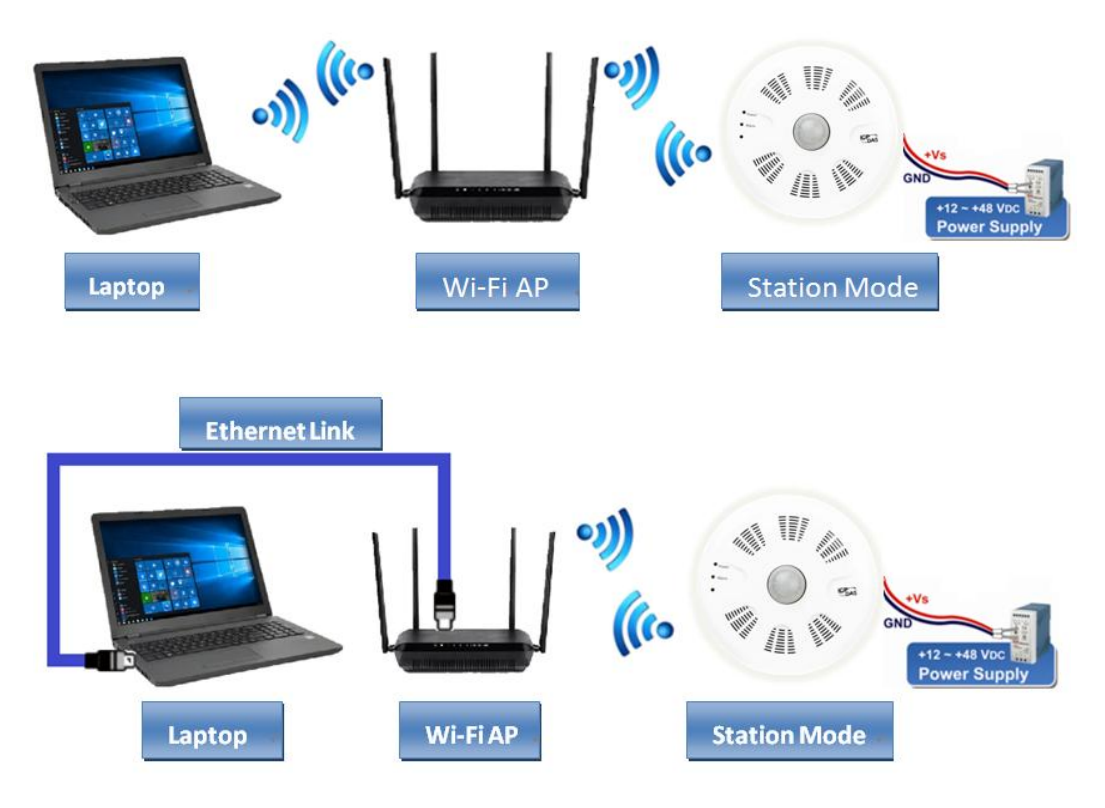

The iSN-201-WF device can be configured as AP mode, such that the PC/Laptop can be connected through Wi-Fi directly. Only one device is allowed to be connected to the iSN-201-WF module in AP mode.

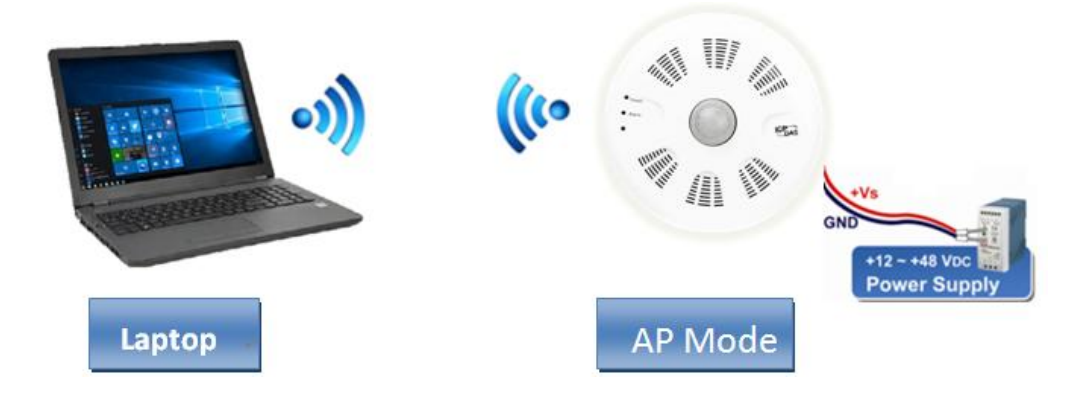

#### A tip for connecting the wire to the connector

- Use the blade of the flat-head screwdriver to push down the wire clamp.
- 2. While holding the screwdriver in place, insert the wire into the terminal block.
- 3. Release the screwdriver.

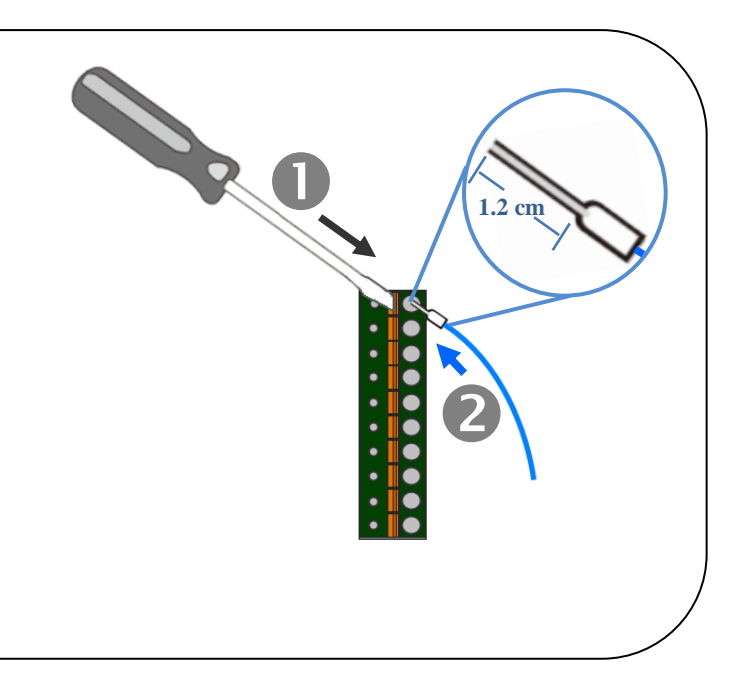

#### A tip for removing the wire from the connector

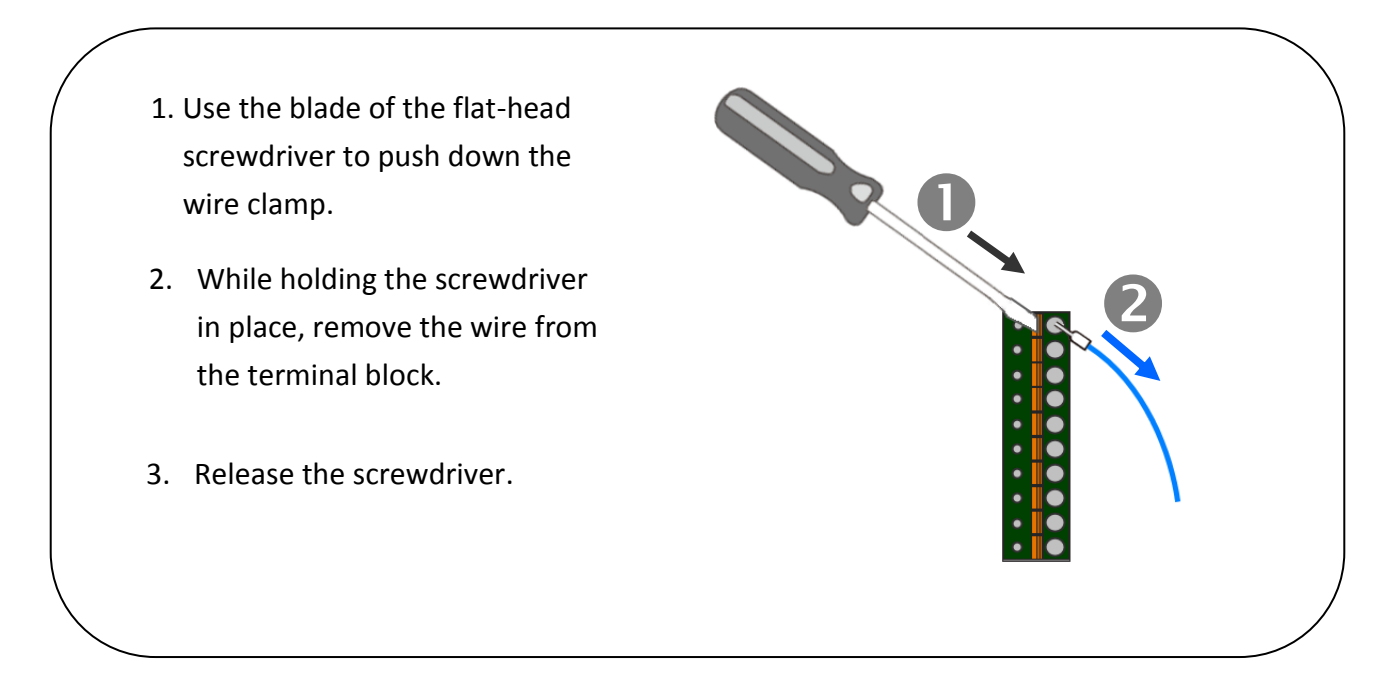

#### **3.2.** Network Configuration

#### Step 1: Get the eSearch Utility

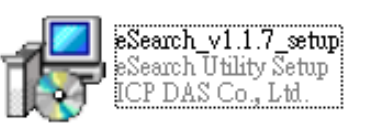

Download the eSearch Utility from

http://ftp.icpdas.com/pub/cd/iiot/utility/esearch/

#### Step 2: Install the eSearch utility

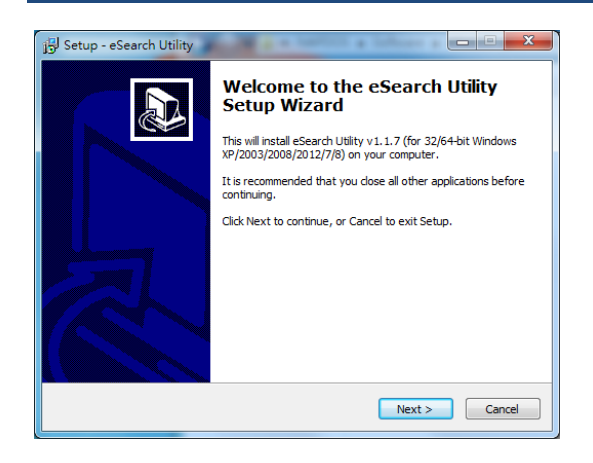

After the installation has been completed, a new short cut for the eSearch Utility will be displayed on your desktop.

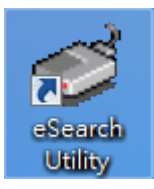

#### Step 3: Search the iSN-201 series module on the Ethernet

Launch eSearch Utility and click the "Search Servers" button to search for the iSN-201 module

|        | 411    | ID Address         | Out and Mark | 0.1     | 1110 111-000 |
|--------|--------|--------------------|--------------|---------|--------------|
| lame   | Allas  | IP Address         | Sub-net Mask | Gateway | MAC Address  |
|        |        |                    |              |         |              |
|        |        |                    |              |         |              |
|        |        |                    |              |         |              |
|        |        |                    |              |         |              |
|        |        |                    |              |         |              |
|        |        |                    |              |         |              |
|        |        |                    |              |         |              |
|        |        |                    |              |         |              |
|        |        |                    |              |         |              |
|        |        |                    |              |         |              |
|        |        |                    |              |         |              |
|        |        |                    |              |         |              |
|        |        |                    |              |         |              |
|        |        |                    |              |         | 3            |
|        |        |                    |              |         | 3            |
| Search | Senier | n figuration (UDP) | l 🙆 we       |         | Evit         |

## Step 4: Double-click the name of the module to open the "Configure Server (UDP)" dialog box

| Factory Default Settings: |               |  |  |  |  |
|---------------------------|---------------|--|--|--|--|
| IP                        | 192.168.255.1 |  |  |  |  |
| Gateway                   | 192.168.0.1   |  |  |  |  |
| Mask                      | 255.255.0.0   |  |  |  |  |

| The Verver Tools |         |               |              |             |                 |
|------------------|---------|---------------|--------------|-------------|-----------------|
| Name             | An      | IP Address    | Sub-net Mask | Gateway     | MAC Address     |
| iSN-201-E        | Etb rIO | 192.168.255.1 | 255.255.0.0  | 192.168.0.1 | 00:0d:e0:ff:ff: |
|                  |         |               |              |             |                 |
|                  |         |               |              |             |                 |
|                  |         |               |              |             |                 |
|                  |         |               |              |             |                 |
| -                |         |               |              |             |                 |
|                  |         |               |              |             |                 |
|                  |         |               |              |             |                 |
|                  |         |               |              |             |                 |
|                  |         |               |              |             |                 |
|                  |         |               |              |             |                 |
|                  |         |               |              |             |                 |
| <                |         |               |              |             |                 |

#### Step 5: Assign a new IP address

Enter valid **IP Address, Subnet Mask** and **Gateway** for your network, and then click the **"OK"** button. The new settings for the iSN-201 module will take effect within 2 seconds. If the correct network configuration information is unknown, contact the Network Administrator to obtain the relevant details.

| Configure Server (           | JDP)              |           |                   |                    |         |           |                   |        |
|------------------------------|-------------------|-----------|-------------------|--------------------|---------|-----------|-------------------|--------|
| Server Name :                | iSN-201-E         |           |                   |                    |         |           |                   |        |
| DHCP:                        | 0: OFF            | •         | Sub-net Mask :    | 255.255.0.0        |         | Alias:    | EtherIO           |        |
| IP Address :                 | 192.168.255.1     |           | Gateway :         | 192.168.0.1        |         | MAC:      | 00:0d:e0:ff:ff:ff |        |
| Warning!!<br>Contact your Ne | twork Administrat | or to get | t correct configu | ra n before any ch | anging! |           | ОК                | Cancel |
|                              |                   |           |                   |                    |         | $\square$ |                   |        |

Step 6: Wait for 2 seconds and then click the "Search Servers" button again to ensure that the iSN-201 module is operating correctly using the new configuration

| 🥩 eSearch Utility                 | [ v1.2.1, Jul.22 | 2, 2019 ]         | 🥩 eSearch Utility [ v1.2.1, Jul.22, 2019 ] |             |                   |        |  |  |  |  |  |
|-----------------------------------|------------------|-------------------|--------------------------------------------|-------------|-------------------|--------|--|--|--|--|--|
| <u>File S</u> erver <u>T</u> ools |                  |                   |                                            |             |                   |        |  |  |  |  |  |
| Name                              | Alias            | IP Address        | Sub-net Mask                               | Gateway     | MAC Address       | ^      |  |  |  |  |  |
| iSN-201-E                         | EtherlO          | 192.168.255.1     | 255.255.0.0                                | 192.168.0.1 | 00:0d:e0:ff:ff:ff |        |  |  |  |  |  |
| Search St                         | erver, Con       | mfiguration (UDP) | <b>O</b> We                                | b           | Exit              | ►<br>] |  |  |  |  |  |

#### 3.3. Logging into the iSN-201

#### Step 1: Open a new browser windows

Open a standard web browser. For example, Mozilla Firefox, Google Chrome and Internet Explorer are reliable and popular internet browsers that can be used to configure the iSN-201 module.

If you intend to use Internet Explorer, ensure that the cache to functions is disabled in order to avoid browser access errors. Detailed information how to do this can be found in "FAQ\_General\_001: How to avoid a browser access error that causes a blank page to be displayed when using Internet Explorer".

#### Step 2: Enter the new IP address for the iSN-201 and press the Enter key

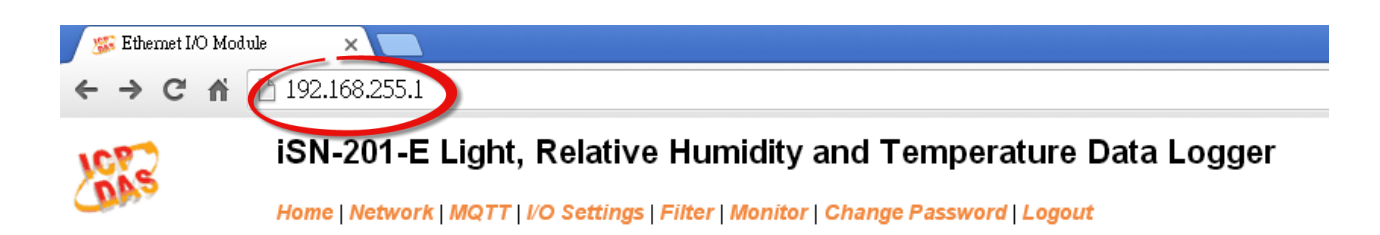

#### Status & Configuration

#### Step 3: Enter the password to login to the web interface

Enter the password in the login password field (default is "Admin"), and then click the "Submit" button to enter the configuration web page.

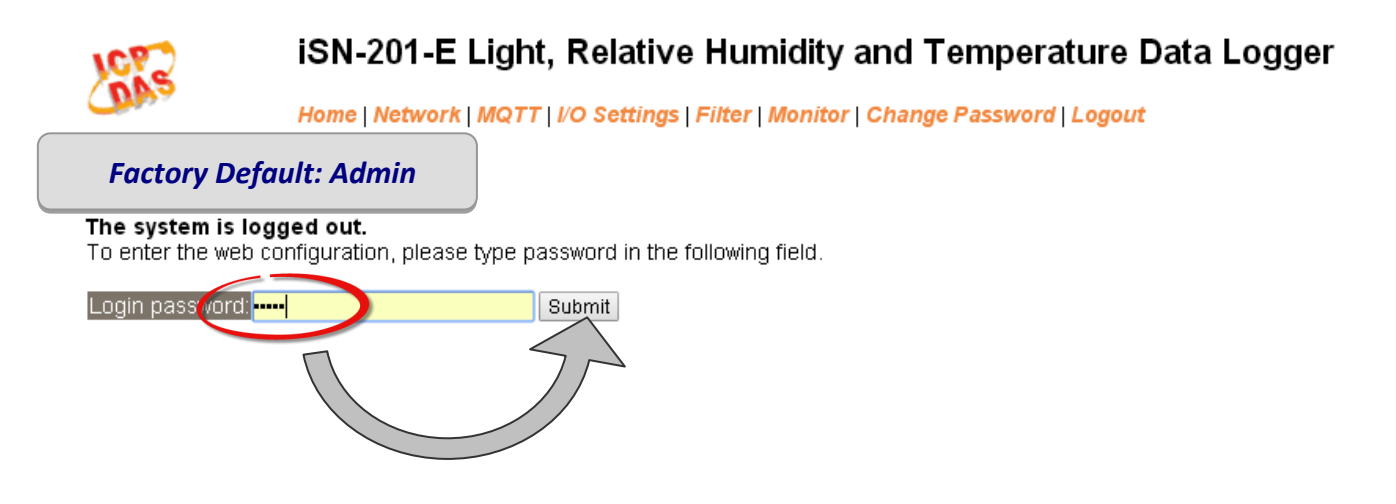

iSN-201 Series User Manual

#### 3.4. Home

The first page displayed is Home, it shows the main *Status & Configuration* page.

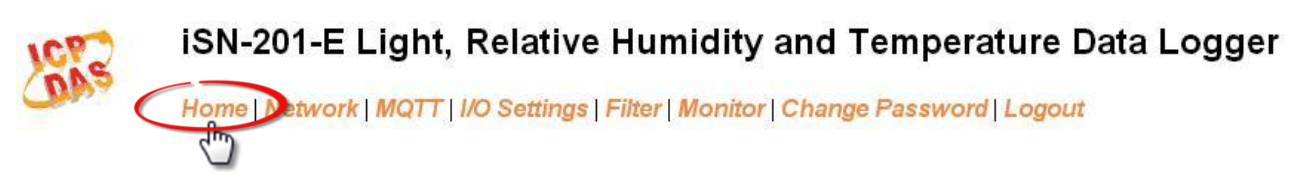

This section provides basic information related to the iSN-201 series module including the Model Name, Firmware version, IP Address, Initial Switch position, Alias Name, MAC Address, and the TCP Port and System Timeout values. If the firmware for the iSN-201 module is updated, you can check the version information here.

#### Status & Configuration

| Model Name       | iSN-201-E           | Alias Name                                        | EtherlO           |
|------------------|---------------------|---------------------------------------------------|-------------------|
| Firmware Version | B4.2 [Dec.10, 2018] | MAC Address                                       | 00-0D-E0-FF-FF-FF |
| IP Address       | 10.1.0.51           | TCP Port Timeout<br>(Socket Watchdog,<br>Seconds) | 180               |
| Initial Switch   | ON                  | System Timeout<br>(Network Watchdog,<br>Seconds)  | 0                 |

#### 3.5. Network

Clicking the *Network* tab to go to the page allowing you to verify the current settings, configure the IP Address and general parameters, and restore the default settings for the iSN-201 module, each of which will be described in more detail below.

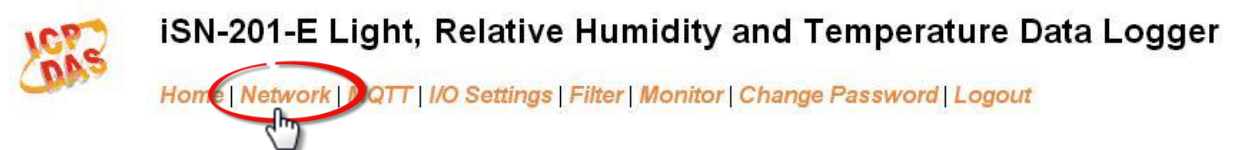

#### **Network and Miscellaneous Settings**

| Model Name       | iSN-201-E           | Alias Name                                     | EtherlO           |
|------------------|---------------------|------------------------------------------------|-------------------|
| Firmware Version | B4.2 [Dec.10, 2018] | MAC Address                                    | 00-0D-E0-FF-FF-FF |
| IP Address       | 10.1.0.51           | TCP Port Timeout<br>(Socket Watchdog, Seconds) | 180               |
| Initial Switch   | ON                  | System Timeout<br>(Network Watchdog, Seconds)  | 0                 |

#### 3.5.1. IP Address Configuration

#### IP Address Configuration

| IP Address            |                                            |  |
|-----------------------|--------------------------------------------|--|
| Address Type          | Static IP 🔹                                |  |
| Static IP Address     | 192 . 168 . 255 . 1                        |  |
| Subnet Mask           | 255 . 255 . 0 . 0                          |  |
| Default Gateway       | 192 . 168 . 0 . 1                          |  |
| MAC Address           | 00-0D-E0-FF-FF-FF (Format: FF-FF-FF-FF-FF) |  |
| Modbus TCP Slave      |                                            |  |
| Local Modbus TCP port | 502 (Default= 502)                         |  |
| Local Modbus NetID    | 1 (Default= 1) Enable  (Default= Enable)   |  |
| Update Settings       |                                            |  |

The following table provides an overview of the parameters contained in the *IP Address Configuration* section:

| ltem              | Description                                                                                                    |
|-------------------|----------------------------------------------------------------------------------------------------|
| Addross Tupo      | <b>Static IP:</b> If there is no DHCP server installed in your network, you can configure the network settings manually. Refer to Section <i>"Manual Configuration"</i> below for more details.                           |
| Address Type      | <b>DHCP:</b> Dynamic Host Configuration Protocol (DHCP) is a network application protocol that automatically assigns an IP address to each device. Refer to Section " <i>DHCP Configuration</i> " below for more details. |
| Static IP Address | Each iSN-201 module connected to the network must have its own unique IP address. This parameter is used to assign a specific IP address if there is no DHCP server on the network.                                       |
| Subnet Mask       | This parameter is used to assign the subnet mask for the iSN-201 module. The subnet mask indicates which portion of the IP address is used to identify the local network or subnet.                                       |
| Default Gateway   | This parameter is used to assign the IP Address of the Gateway to the iSN-201 module. A Gateway (or router) is a device that is used to connect an individual network to one or more additional networks.                 |
| MAC Address       | This parameter is used to set the User-defined MAC address, which must be in the format FF-FF-FF-FF-FF.                                                                                                    |

| Modbus TCP Slave      |                                                                        |
|-----------------------|------------------------------------------------------------------------|
|                       | This parameter is used to set the local port for Modbus communication. |
| Local Modbus TCP port | The default value is 502.                                              |
|                       | This parameter is used to set the Network ID for Modbus                |
|                       | communication. The default value is 1.                                 |
|                       | Enable option: the NetID will be checked when the iSN-201 module       |
| Local Modbus NotID    | receives a Modbus command for identifying if to respond                |
| Local Modbus NetiD    | to this command.                                                       |
|                       | Disable option: the NetID will not be checked when the iSN-201 module  |
|                       | receives a Modbus command. The iSN-201 module will                     |
|                       | respond to every command it receives.                                  |
| Update Settings       | Click this button to save the revised settings to the iSN-201 module.  |

#### **DHCP Configuration**

DHCP configuration is very easy to perform. If a DHCP server is connected to you network, network addresses will be dynamically configured after the following setting:

#### Step 1: Select "DHCP" from the Address Type drop-down menu

#### Step 2: Click the "*Update Settings*" button to complete the configuration

#### IP Address Configuration

| IP Address            |                                            |  |
|-----------------------|--------------------------------------------|--|
| Address Type          |                                            |  |
| Static IP Address     | 192 . 168 . 255 . 1                        |  |
| Subnet Mask           | 255 . 255 . 0 . 0                          |  |
| Default Gateway       | 192 . 168 . 0 . 1                          |  |
| MAC Address           | 00-0D-E0-FF-FF-FF (Format: FF-FF-FF-FF-FF) |  |
| Modbus TCP Slave      | TCP Slave                                  |  |
| Local Modbus TCP port | 502 (Default= 502)                         |  |
| Local Modbus NetID    | 1 (Default= 1) Enable ▼ (Default= Enable)  |  |
| 2 Update Settings     |                                            |  |

#### Manual Configuration

When using manual configuration, the network settings should be assigned as follows:

#### Step 1: Select "Static IP" from the Address Type drop-down menu

Step 2: Enter the relevant details in the respective network settings fields.

Step 3: Click the "*Update Settings*" button to complete the configuration

#### IP Address Configuration

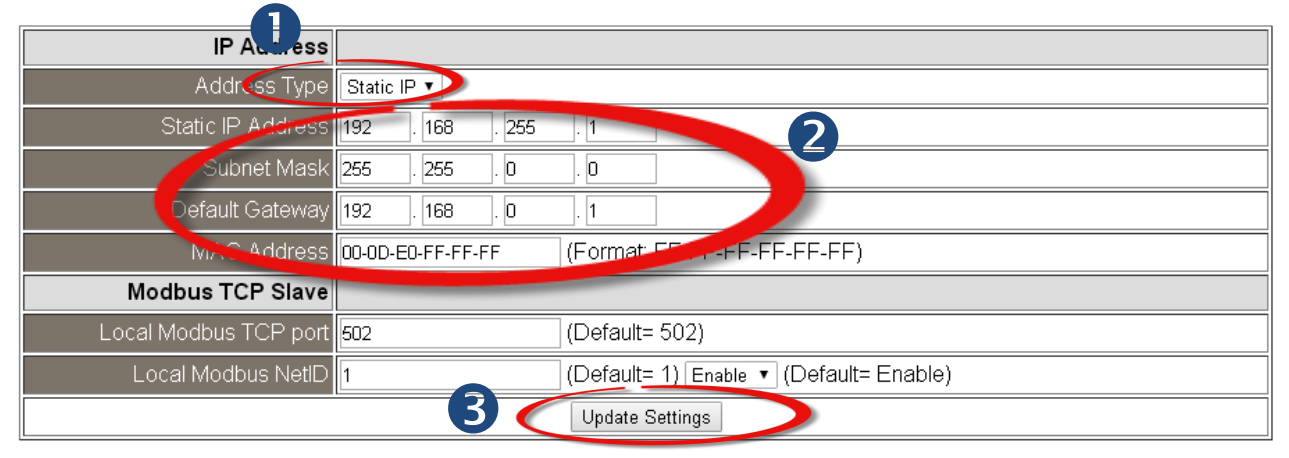

#### 3.5.2. General Settings

#### **General Settings**

| Ethernet Speed                       | Auto  • (Auto=10/100 Mbps Auto-negotiation)                      |  |
|--------------------------------------|------------------------------------------------------------------|--|
| System Timeout<br>(Network Watchdog) | 0 (30 ~ 65535 s, Default= 0, Disable= 0) Action:Reboot           |  |
| TCP Timeout                          | 180 (5 ~ 65535 s, Default= 180, Disable= 0) Action:Cut-off       |  |
| UDP Configuration                    | Enable 🔻 (Enable/Disable the UDP Configuration, Enable=default.) |  |
| Web Auto-logout                      | 10 (1 ~ 65535 minutes, Default= 10, Disable= 0)                  |  |
| Alias Name                           | EtherIO (Max. 30 chars, part of the MQTT topic name)             |  |
| Update Settings                      |                                                                  |  |

The following table provides an overview of the parameters contained in the *General Settings* section:

| Item                                 | Description                                                                                                    |
|--------------------------------------|----------------------------------------------------------------------------------------------------|
| Ethernet Speed                       | This parameter is used to set the Ethernet speed. The default value is Auto (Auto = 10/100 Mbps Auto-negotiation).                                                                                                 |
| System Timeout<br>(Network Watchdog) | This parameter is used to configure the system timeout value. If there is<br>no activity on the network for a certain period of time, the system will<br>be rebooted based on the configured system timeout value. |
| TCP Timeout (Seconds)                | This parameter is used to configure the TCP timeout value. If Modbus TCP communication is idle for a certain period of time, the system will cut off the connection.                                               |
| UDP Configuration                    | This parameter is used to enable or disable UDP configuration function.                                                                                                    |
| Web Auto-logout                      | This parameter is used to configure the automatic logout value. If there is no activity on the web server for a certain period of time, the current user account will automatically logged out.                    |
| Alias Name                           | This parameter is used to assign an alias name for each iSN-201 module to assist with easy identification.                                                                                                    |
| Update Settings                      | Click this button to save the revised settings to the iSN-201 module.                                                                                                    |

#### **3.5.3.** Restore Factory Defaults

After performing the following operation, items will be restored to factory default settings as below:

| Factory Default Settings |             |  |
|--------------------------|-------------|--|
| IP Address 192.168.255.1 |             |  |
| Gateway Address          | 192.168.0.1 |  |
| Subnet Mask              | 255.255.0.0 |  |

Step 1: Click the "*Restore Defaults*" button to reset the configuration.

- Step 2: Click the "OK" button in the message dialog box.
- Step 3: Refer to step 3 and step 4 in Section "**3.2. Network Configuration**", to check whether the settings are restored to factory defaults.

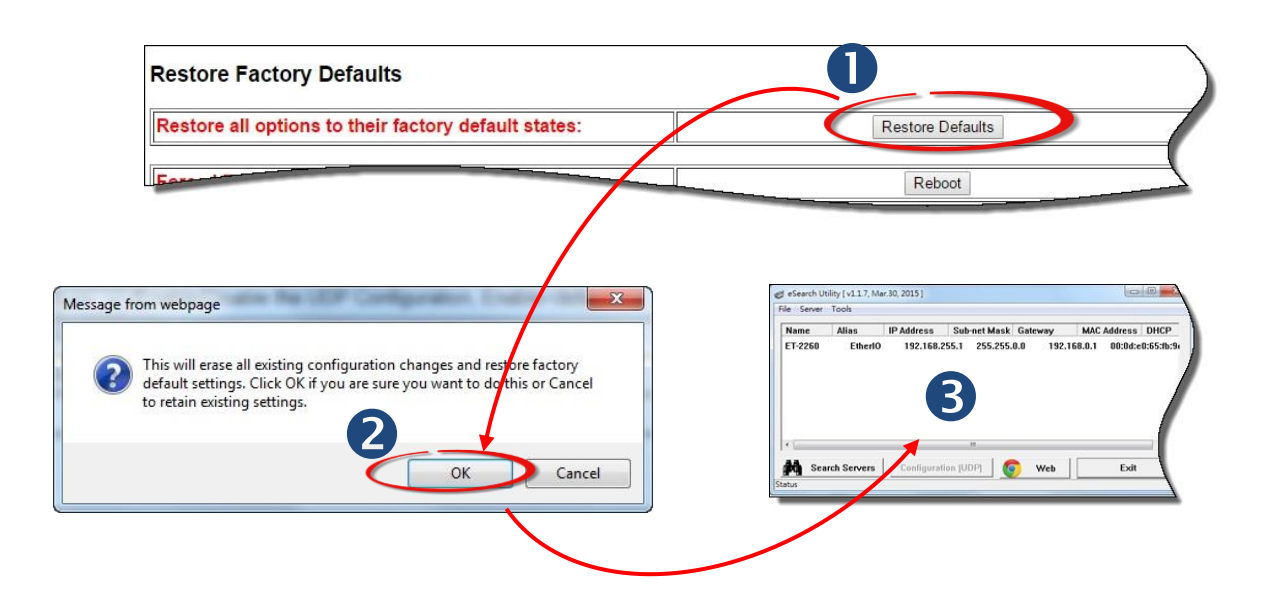

#### 3.5.4. Forced Reboot

The **Forced Reboot** function can be used to force the iSN-201 module to reboot or to remotely reboot the device. After the iSN-201 module has rebooted, the original login screen will be displayed and your Login Password will be requested.

| Restore all o                           | options to their factory default states:                    | Restore Defaults                      |
|-----------------------------------------|-------------------------------------------------------------|---------------------------------------|
| Forced Rebo                             | pot                                                         | Reboot                                |
| JCP S                                   | ISN-201-E Light, Relativ                                    | ve Humidity and Temperature           |
| The syste<br>To enter the<br>Login pase | m is logged out.<br>e web configuration, please type passwo | ord in the following field.<br>Submit |

#### 3.5.5. Firmware Update

Click the Update button and then select the firmware file to update the firmware.

#### **Firmware Update**

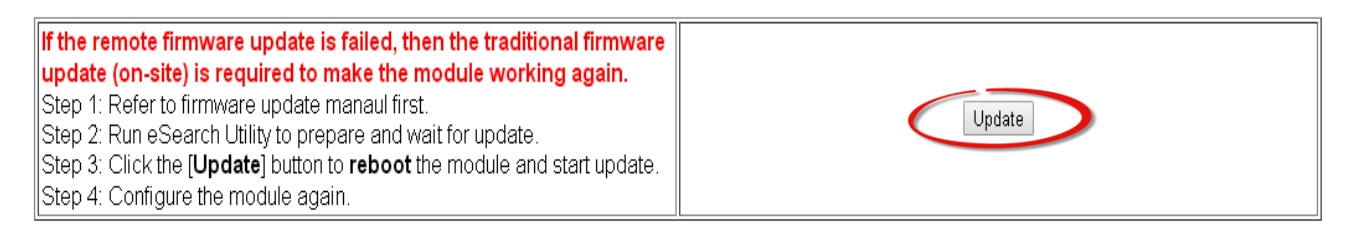

#### The firmware can be obtained from web site:

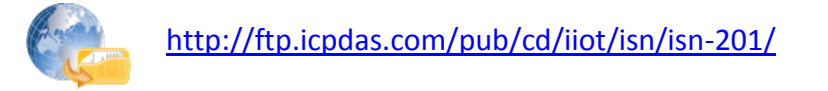

#### 3.6. MQTT

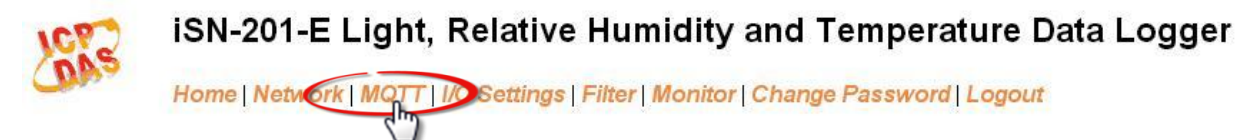

#### Network and Miscellaneous Settings

| Model Name       | iSN-201-E           | Alias Name                                     | EtherlO           |
|------------------|---------------------|------------------------------------------------|-------------------|
| Firmware Version | B4.2 [Dec.10, 2018] | MAC Address                                    | 00-0D-E0-FF-FF-FF |
| IP Address       | 10.1.0.51           | TCP Port Timeout<br>(Socket Watchdog, Seconds) | 180               |
| Initial Switch   | ON                  | System Timeout<br>(Network Watchdog, Seconds)  | 0                 |

MQTT stands for MQ Telemetry Transport, it is a publish/subscribe, extremely simple and lightweight messaging protocol, designed for constrained devices and low-bandwidth, high-latency or unreliable networks.

The Publish-Subscribe messaging pattern requires a message broker. The broker is responsible for distributing messages to interested clients based on the topic of a message. Now the MQTT Version 3.1.1 becomes an OASIS standard, it is an ideal protocol for communicating with connected devices in the emerging "machine-to-machine" (M2M) and "Internet of Things" applications, and for mobile applications where bandwidth and battery power are at a premium.

#### **Connectivity Settings**

| MQTT                     | Disable 🔻                                                 |                                         |                 |
|--------------------------|-----------------------------------------------------------|-----------------------------------------|-----------------|
| Broker                   | <ul> <li>IP 192 . 168 . 255</li> <li>Host Name</li> </ul> | . 10                                    |                 |
| Broker Port              | 1883                                                      | (Default= 1883)                         |                 |
| Client<br>Identifier     | ISN-201-E_FFFFF                                           |                                         |                 |
| Alias Name               | EtherlO                                                   | (Max. 30 chars, part of the topic name) |                 |
| User Name                |                                                           |                                         | (Max. 63 chars) |
| Password                 |                                                           |                                         | (Max. 63 chars) |
| Reconnection<br>Interval | 10                                                        | ] (5 ~ 65535 s, Default= 10)            |                 |
| Keep Alive<br>Interval   | 20                                                        | ] (5 ∼ 65535 s, Default= 20)            |                 |
|                          |                                                           | Update Settings                         |                 |

Input the IP address and port number for the MQTT broker and click on the *Update Settings* button to save the parameters.

#### Last Will Settings

| Last Will and Testament |                    |
|-------------------------|--------------------|
| Торіс                   | (Max. 30 chars)    |
| Message                 | (Max. 30 chars)    |
| QoS                     | 0 - At most once 🔻 |
| Retained                |                    |
|                         | Update Settings    |

The MQTT Last Will and Testament (LWT) feature is used to notify other clients about an ungracefully disconnected client. A iSN-201-E can register an offline message (LWT) to the broker. The LWT message will be deliver to all clients who subscribe to the offline topic if the iSN-201-E disconnects unexpectedly.

#### Publication Settings

| Cycle                           | 1000 (400 ~ 65500 ms in 10 ms step. Default= 1000) |                  |
|---------------------------------|----------------------------------------------------|------------------|
| Dublication Tonic Compat        |                                                    |                  |
| Publication Topic Format        | (Module Topic Name)(Sub Topic Name) 🔹              |                  |
| Module Topic Name               | EtherIO/                                           | (Max. 255 chars) |
| Relative Humidity Sub Topic     | RH                                                 | (Max. 63 chars)  |
| Name                            | Enable 🔻                                           |                  |
| Temperature (°C) Sub Topic      | тс                                                 | (Max. 63 chars)  |
| Name                            | Enable 🔻                                           |                  |
| Temperature (°F) Sub Topic      | TF                                                 | (Max. 63 chars)  |
| Name                            | Enable 🔻                                           |                  |
| Dew Point (°C) Sub Topic        | DC                                                 | (Max. 63 chars)  |
| Name                            | Enable 🔻                                           |                  |
| Dew Point (°F) Sub Topic        | DF                                                 | (Max. 63 chars)  |
| Name                            | Enable 🔻                                           |                  |
| Ambient Light Sub Tonic Name    | Info                                               | (Max. 63 chars)  |
| Ampient Light Sub Topic Name    | Disable 🔻                                          |                  |
| All Information Cub Tania Norma | Info                                               | (Max. 63 chars)  |
|                                 | Disable 🔻                                          |                  |
|                                 | Update Settings                                    |                  |

- Cycle: sets the time period for update the publish messages in millisecond.

- Module Topic Name: sets the module topic name.

- Ambient Light/ Relative Humidity/ Temperature (°C)/ Temperature (°F)/ Dew Point (°C)/ Dew Point (°F) Sub Topic Name: sets the sub topic name for each item.

A MQTT client subscribes the messages form a MQTT broker by specifying the topic name as

#### Module Topic Name + Sub Topic Name

For example, to subscribe the Ambient Light level in this case, a MQTT client subscribes the topic name from a MQTT broker as

#### EtherIO/ Ambient Light Subscription Settings

# Subscription Topic Format (Module Topic Name)(Sub Topic Name) DO0 Sub Topic Name DO Update Settings

If a MQTT control message is published to topic name: "Module Topic Name + DO0 Sub Topic Name " for a iSN-201-E logger, the logger will follow the MQTT message described to set the Relay Output.

#### 3.7. I/O Settings

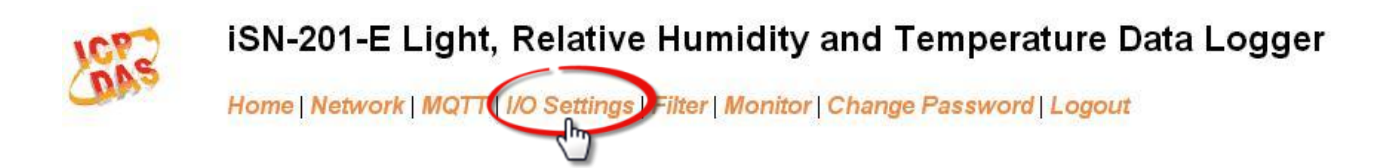

#### Temperature

| Scale 🔍 🔻 |                 |
|-----------|-----------------|
|           | Update Settings |

Users can change the temperature unit to Fahrenheit or Celsius in this field.

#### Alarm Configuration

| Туре                                                                                                    | Alarm Mode        | Low Alarm Limit | High Alarm Limit | Beep On Alarm     |
|----------------------------------------------------------------------------------------------------|-------------------|-----------------|------------------|-------------------|
| Relative Humidity                                                                                             | Disabled 🔻        | 0.0             | 100.0            | Disabled 🔻        |
| Temperature                                                                                                   | Disabled <b>v</b> | -50.0           | 100.0            | Disabled <b>T</b> |
| Dew Point                                                                                                    | Disabled 🔻        | -50.0           | 100.0            | Disabled <b>T</b> |
| Ambient Light                                                                                                 | Disabled 🔻        | -1              | -1               | Disabled <b>T</b> |
| Beep On Alarm Time 30 (0: beep off, 1 to 250: beep on alarm time in seconds, 251: beep on alarm continuously) |                   |                 |                  |                   |
| Update Settings                                                                                               |                   |                 |                  |                   |

All the settings take effect after clicking the Update Settings button.

| Item       | Description                                                | Default  |
|------------|------------------------------------------------------------|----------|
| Alarm Mode | - Disabled:                                                | Disabled |
|            | Disables alarm function.                                   |          |
|            | - Momentary:                                               |          |
|            | If a measurement value higher than the High Alarm Limit    |          |
|            | or lower than the Low Alarm Limit, the alarm occurs until  |          |
|            | the measurement value is within a range from Low Alarm     |          |
|            | Limit to High Alarm Limit. (For Ambient Light level, until |          |
|            | the measurement value is lower than the High Alarm         |          |
|            | Limit.) The Alarm LED turns red, and the relay turns to on |          |
|            | for every alarm event, and a sound alarm beeps as the      |          |
|            | setting in Beep on Alarm Time for Ambient Light high limit |          |
|            | alarm events during the alarm stage.                       |          |
|            |                                                            |          |

|            | - Latched:                                                 |    |
|------------|------------------------------------------------------------|----|
|            | If a measurement value higher than the High Alarm Limit    |    |
|            | or lower than the Low Alarm Limit, the alarm occurs. The   |    |
|            | Alarm LED turns red, the relay turns to on for every alarm |    |
|            | event, and a sound alarm beeps as the setting in Beep      |    |
|            | on Alarm Time for Ambient Light high limit alarm events.   |    |
|            | Even though the alarm event is not presented, the alarm    |    |
|            | status is latched; the Alarm LED keeps red, and the relay  |    |
|            | keeps on and the sound alarm keeps beeping if it is set to |    |
|            | beeping continuously.                                      |    |
| Low Alarm  | Sets the Low alarm limit conditions for Ambient Light/     |    |
| Limit      | Relative Humidity/ Temperature/ Dew Point.                 |    |
| High Alarm | Sets the High alarm limit conditions for Ambient Light     |    |
| Limit      | /Relative Humidity/ Temperature/ Dew Point.                |    |
| Beep On    | Enable/disable beep on alarm for PM2.5 / Ambient Light     |    |
| Alarm      | /Temp /RH /Dew point                                       |    |
| Beep On    | Sets the time for beeping alarm.                           | 30 |
| Alarm Time |                                                            |    |
|            | Range: 1 ~ 250 (unit: second)                              |    |
|            | 0 = disable the beeping alarm                              |    |
|            | 251 = continue the beeping alarm without stop              |    |
|            |                                                            | 1  |

#### Digital Output

| Channel                            | Power On Value                                 | Safe Value |
|------------------------------------|------------------------------------------------|------------|
| DO0                                | Off 🔻                                          | Off 🔻      |
| Host Watchdog<br>Timeout (seconds) | 0 (5 to 65535 Seconds, Default= 0, Disable= 0) |            |
| Update Settings                    |                                                |            |

Set the *Power On Value* and *Safe Value* for the relay output, and the *Host Watchdog Timeout* timer for RS-485 communication; if a host does not send a command over the setting time, the Host Watchdog timeout occurs and the relay outputs the status set for Safe value. The settings for Power On Value and Safe Value are unavailable when any one setting in the *Alarm Mode* is enabled.

#### 3.8. Filter

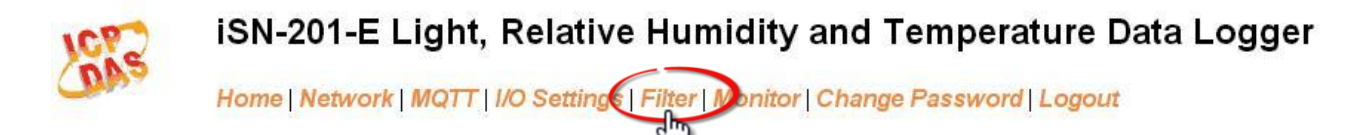

Clicking the **Filter** tab to go to the **Filter Settings** page where you can configure the IP Filter for the iSN-201 module, which will be described in more detail below.

#### 3.8.1. Filter Settings

The *Filter Settings* page is used to query or edit the IP Filter List for the iSN-201 module. The IP filter list restricts the access of incoming packets based on the IP header. If one or more IP addresses are saved to the IP Filter table, only Clients whose IP address is specified in the IP Filter List will be able to access the iSN-201 module.

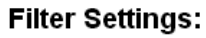

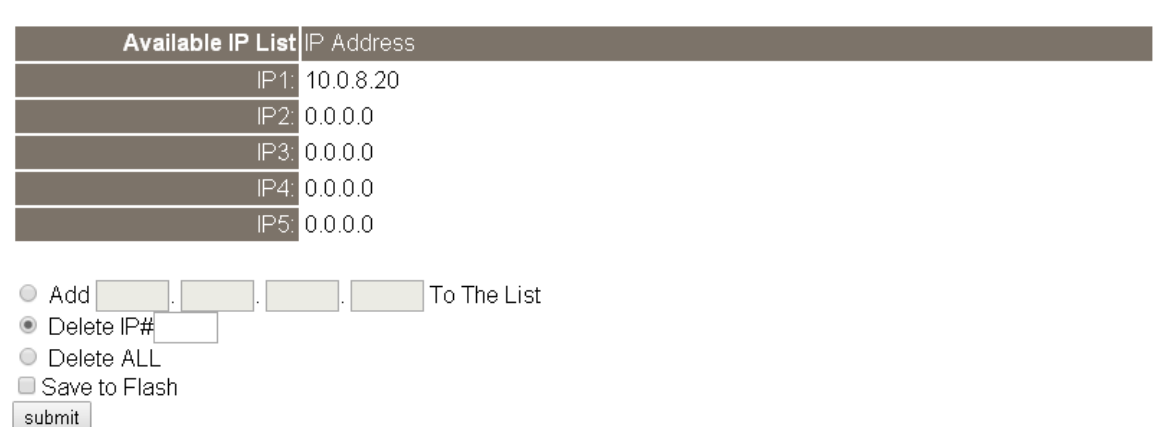

The following table provides an overview of the parameters contained in the IP Address Configuration section:

| Item                 | Description                                                                                                    |
|----------------------|----------------------------------------------------------------------------------------------------|
| Add "IP" to the List | This parameter is used to add an IP address to the IP filter List.                                                                                                    |
| Delete IP # "number" | This parameter is used to delete IP# address from the IP filter List.                                                                                                    |
| Delete All           | This parameter is used to delete all IP address current contained in the IP filter List.                                                                                             |
| Save to Flash        | This parameter is used to save the updated IP filter List to the flash<br>memory. Check the checkbox before clicking the Submit button of you<br>wish to store the most recent list. |
| Submit               | Click this button to save the revised settings to iSN-201 module.                                                                                                    |

#### 3.9. Monitor

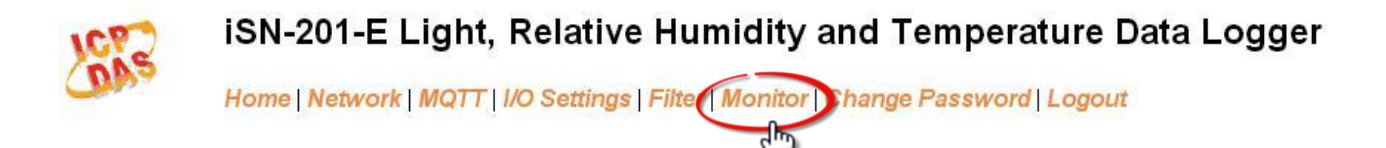

After clicking the *Monitor* tab, the Current Connection Status page will be displayed showing detailed information regarding the current status of the serial port connection settings for the iSN-201 module.

#### **Current Connection Status:**

| Server Mode            | Server  |
|------------------------|---------|
| Connected IP1:         | 0.0.0.0 |
| IP2:                   | 0.0.0.0 |
| IP3:                   | 0.0.0.0 |
| IP4:                   | 0.0.0.0 |
| IP5:                   | 0.0.0.0 |
| IP6:                   | 0.0.0.0 |
| Available Connections: | 32      |

#### 3.10. Change Password

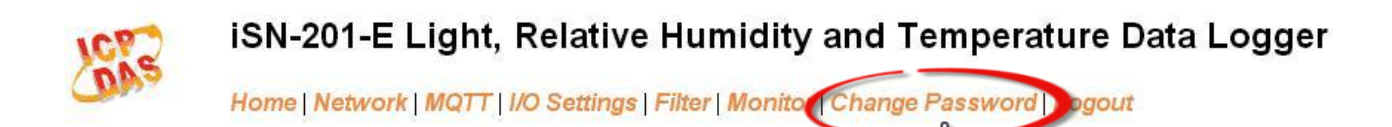

To change the p default password:

- Step 1: Go to the *Change Password* page by clicking the *Change Password* tab.
- Step 2: Enter the old password in the textbox next to "Current password". (Default: Admin)
- Step 3: Enter a new password in the textbox next to "New password".
- Step 4: Re-enter the new password in textbox next to "Confirm new password".
- Step 5: Click the "**Submit**" button to update the password.

#### Change Password

The length of the password is 12 characters maximum.

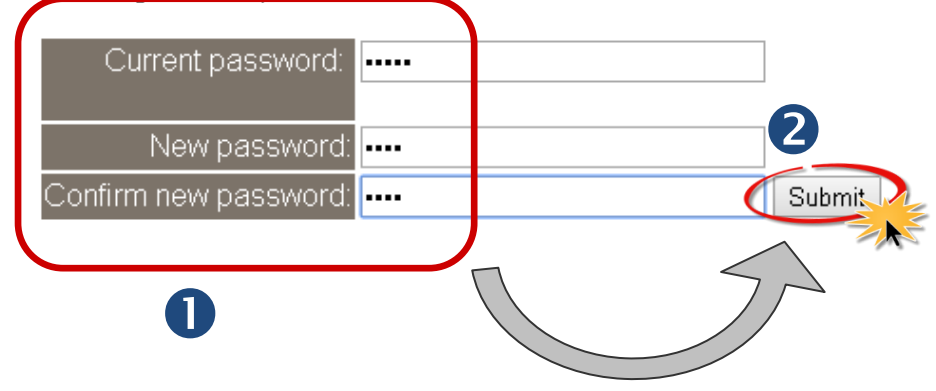

#### 3.11. Logout

Login password:

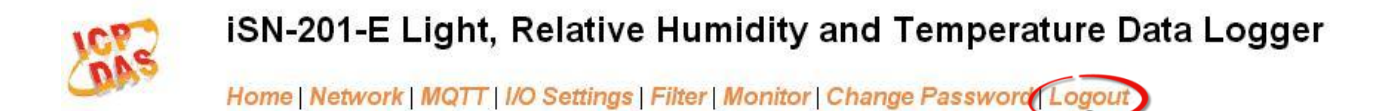

Clicking the *Logout* tab will immediately log you out from the system and return you to the login page.

The system is logged out. To enter the web configuration, please type password in the following field.

Note: This web configuration requires JavaScript enabled in your browser (Firefox, IE...). If the web configuration does not work, please check the JavaScript settings first.

When using IE, please disable its cache as follows. Menu items: Tools / Internet Options... / General / Temporary Internet Files / Settings... / Every visit to the page

Submit

#### 3.12. Wi-Fi (for iSN-201-WF only)

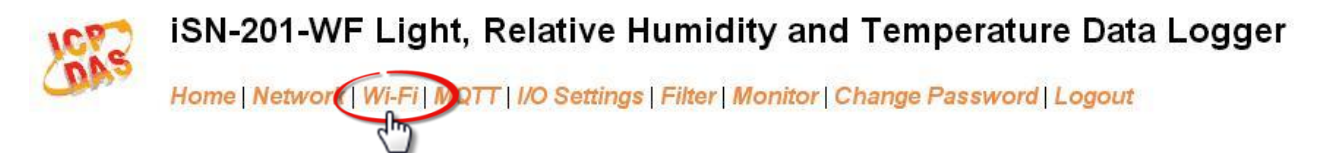

For iSN-201-WF module, the Wi-Fi related parameters can be set via the Wi-Fi page. This page including Wi-Fi Status and Wi-Fi Settings, each of which will be described in more detail below.

#### 3.12.1. Wi-Fi Status

| Connection Status | Connected         |
|-------------------|-------------------|
| Signal Strength   | High              |
| MAC Address       | D0-5F-B8-1C-0C-56 |
| IP Address        | 192.168.0.100     |

The following table provides an overview of the parameters contained in the Wi-Fi Status section:

| ltem                | Description                                                                   |
|---------------------|-------------------------------------------------------------------------------|
| Connection Status   | The Wi-Fi connection status of the iSN-201-WF device.                         |
| Signal Strength     | The Wi-Fi signal strength of the iSN-201-WF device in station mode. It can be |
|                     | High, Medium, Low, or Not Connected.                                          |
| MAC Address         | The MAC address of the Wi-Fi interface of the iSN-201-WF device.              |
| IP Address          | The IP address of the Wi-Fi interface of the iSN-201-WF device.               |
| Update Wi-Fi Status | Click this button to update the Wi-Fi status of the iSN-201-WF device.        |

#### 3.12.2. Wi-Fi Settings

| Wi-Fi Settings                                                                                                    | Current              | New                              |
|----------------------------------------------------------------------------------------------------|----------------------|----------------------------------|
| Mode                                                                                                    | Station              | Station Default: AP              |
| Wireless Security                                                                                                    | WPA/WPA2, ********** | WPA/WPA2 Password:               |
| An and a second second s |                      | (Max. 63 chars)                  |
| DHCP Server (AP<br>Mode)                                                                                                    | On, 192.168.255.2    | On Start IP: 192 . 168 . 255 . 2 |
| Wi-Fi Channel (AP<br>Mode)                                                                                                    | 11                   |                                  |
| IP Address Type<br>(Station Mode)                                                                                                    | DHCP                 |                                  |
| IP Address                                                                                                    | 192.168.0.100        | 192 . 168 . 255 . 1              |
| Subnet Mask                                                                                                    | 0.0.0.0              | 255 . 255 . 0 . 0                |
| Gateway                                                                                                    | 192.168.0.1          | 192 . 168 . 255 . 254            |
| SSID                                                                                                    | WR841NV13            | WR841NV13 (Max. 32 chars)        |
| Modbus TCP port                                                                                                    | 502                  | 502 (Default= 502)               |
| Update Settings                                                                                                    |                      |                                  |

The column of Current shows the current Wi-Fi settings. You can change the settings by changing the column of New. The following table provides an overview of the parameters contained in the Wi-Fi Settings section:

| ltem              | Description                                                                        |  |
|-------------------|------------------------------------------------------------------------------------|--|
| Mode              | This parameter is used to specify the Wi-Fi mode of the iSN-201-WF device. It can  |  |
| Mode              | be station or AP. For AP mode, only one device can be connected.                   |  |
|                   | This parameter is used to specify which security protocol is used to secure        |  |
| Wireless Security | wireless computer network. It can be open, WEP, or WPA/WPA2. It is                 |  |
|                   | recommended to use WPA/WPA2 if possible.                                           |  |
| DHCP Server (AP   | This parameter is used to specify whether to turn on the DHCP server function. It  |  |
| Mode)             | is only available to the AP mode.                                                  |  |
| Wi-Fi Channel (AP | This parameter is used to specify which channel is used for Wi-Fi transmission. It |  |
| Mode)             | can be 1 to 11. It is only available to the AP mode.                               |  |
|                   | This parameter is only available to the station mode and it can be Static IP or    |  |
| IP Address Type   | DHCP. If DHCP is supported by the AP you would like to connect, then DHCP          |  |
| (Station Mode)    | should be selected. Otherwise, select Static IP and the following three            |  |
|                   | parameters IP Address, Subnet Mask and Gateway should be set, too.                 |  |

| IP Address      | Each iSN-201-WF device connected to the Wi-Fi network must have its own unique IP address. This parameter is used to assign a specific IP address.                                                                      |  |  |  |  |  |
|-----------------|----------------------------------------------------------------------------------------------------|--|--|--|--|--|
| Subnet Mask     | This parameter is used to assign the subnet mask for the iSN-201-WF device. The subnet mask indicates which portion of the IP address is used to identify the local network or subnet.                                  |  |  |  |  |  |
| Gateway         | This parameter is used to assign the IP address of the gateway to be used by the iSN-201-WF device. A gateway (or router) is a device that is used to connect an individual network to one or more additional networks. |  |  |  |  |  |
| SSID            | This parameter is used to specify the Service Set Identifier. For station mode,<br>specify the SSID of the AP you would like to connect. For AP mode, the SSID will<br>be used by the device to be connected.           |  |  |  |  |  |
| Modbus TCP Port | This parameter is used to set the local port of the Wi-Fi interface to be used by the Modbus slave device. The default value is 502.                                                                                    |  |  |  |  |  |
| Update Settings | Click this button to save the revised settings to the iSN-201-WF device.                                                                                                    |  |  |  |  |  |

The following table provides an overview of the factory default Wi-Fi settings:

| Factory Default Wi-Fi Settings |                                         |  |  |
|--------------------------------|-----------------------------------------|--|--|
| Mode                           | AP                                      |  |  |
| Wireless Security              | WPA/WPA2, "00000000"                    |  |  |
| DHCP Server (AP Mode)          | DHCP Server on, start IP: 192.168.255.2 |  |  |
| Wi-Fi Channel (AP Mode)        | 11                                      |  |  |
| IP Address                     | 192.168.255.1                           |  |  |
| Gateway Address                | 192.168.255.254                         |  |  |
| Subnet Mask                    | 255.255.0.0                             |  |  |
| SSID                           | iSN-201-WF                              |  |  |
| Modbus TCP Port                | 502                                     |  |  |

## 4. Configuration via Wi-Fi

The factory default settings for Wi-Fi communication of the iSN-201-WF are as follows.

- Mode: AP
- Wireless Security: WPA/WPA2, "00000000"
- DHCP Server (AP Mode): DHCP Server on, start IP: 192.168.255.2
- Wi-Fi Channel (AP Mode): 11
- IP Address: 192.168.255.1
- Gateway Address: 192.168.255.254
- Subnet Mask: 255.255.0.0
- SSID: iSN-201-WF
- Modbus TCP Port: 502

The Wi-Fi IIOT Utility is provided to configure and test the iSN-201-WF module through the Wi-Fi interface.

#### 4.1. Building the Wi-Fi Connection

1. Install Wi-Fi IIOT Utility

The installation file location of the Wi-Fi IIOT Utility is at: http://ftp.icpdas.com/pub/cd/iiot/utility/

2. Search and Find the Module

Click on the search button to find the modules via the Wi-Fi interface.

| 🏂 Wi-Fi | IIOT Utility ¥1.0.0.1 |         |      |          |                                |
|---------|-----------------------|---------|------|----------|--------------------------------|
|         | 11                    |         |      |          |                                |
| Name    | Alias                 | DHCP IP | Mask | Gate MAC | Version Net ID Modbus TCP Port |
|         |                       |         |      |          |                                |
|         |                       |         |      |          |                                |

| Alias                   | DHCP IP                          | Mask                                         | Gate MAC                                          | Version   Net ID                                           | Modbus TCP Port                                                           |
|-------------------------|----------------------------------|----------------------------------------------|---------------------------------------------------|------------------------------------------------------------|---------------------------------------------------------------------------|
| Stop Sear<br>Start Sear | ch<br>ch                         |                                              |                                                   |                                                            |                                                                           |
|                         | Alias<br>Stop Sear<br>Start Sear | Alias DHCP IP<br>Stop Search<br>Start Search | Alias DHCP IP Mask<br>Stop Search<br>Start Search | Alias DHCP IP Mask Gate MAC<br>Stop Search<br>Start Search | Alias DHCP IP Mask Gate MAC Version Net ID<br>Stop Search<br>Start Search |

**3.** Select the Wi-Fi network interface and click on the **OK** button.

| 🞏 Wi-Fi HOT Utility ¥1.0.0.1                                    |  |
|-----------------------------------------------------------------|--|
|                                                                 |  |
| Name Alias DHCP IP Mask Gate MAC Version Net ID Modbus TCP Port |  |
| Choose Network Interface                                        |  |

4. When the module is found, click on the module name to enter the configuration form.

| 🎏 Wi-Fi HOT Utility | ¥1.0.0.1 |                      |             |       |                   |         |        |                 |   |
|---------------------|----------|----------------------|-------------|-------|-------------------|---------|--------|-----------------|---|
|                     |          |                      |             |       |                   |         |        |                 |   |
| Name Al             | as DHCP  | lb                   | Mask        | Gate  | MAC               | Version | Net ID | Modbus TCP Port | 1 |
| EN-201-WF Et        | Click c  | <sup>192.168.2</sup> | 295.255.0.0 | 192.1 | 00:0d:e0:ff:ff:ff | 84.2    | 1      | 502             |   |
|                     |          |                      |             |       |                   |         |        |                 |   |
|                     |          |                      |             |       |                   |         |        |                 |   |

#### 4.2. Configuring the Wi-Fi Settings

In the Configuration form, you can change the Wi-Fi related settings. Click on the Set Module Configurations button to save the changes to the module.

| Configuration AI   | Alarm DO He            | ost WDT Event Log Ab         | out                        |                           |
|--------------------|------------------------|------------------------------|----------------------------|---------------------------|
| Wi-Fi Mode         | AP                     | Wi-Fi Channel                | 11                         |                           |
| SSID               | iSN-201-WF             | 1                            |                            |                           |
| Encryption         | WPA                    | Password                     | 00000000                   |                           |
| Modbus TCP Port    | 502                    | 1                            |                            |                           |
|                    |                        | _                            |                            |                           |
| DHCP Server        | On                     | <ul> <li>Start IP</li> </ul> | 192.168.255.2              |                           |
| IP Address Type    | DHCP                   | Static IP                    | 192.168.255.1              |                           |
|                    |                        | Subnet Mask                  | 255.255.0.0                |                           |
|                    |                        | Gateway                      | 192.168.255.254            |                           |
|                    |                        |                              |                            |                           |
|                    |                        |                              |                            |                           |
|                    |                        |                              |                            |                           |
|                    |                        |                              |                            | Set Module Configurations |
|                    |                        |                              |                            |                           |
| Exit               |                        |                              |                            |                           |
| 下午 03:15 ::GET WDT | TIMER [ 01 02 00 00 00 | 06 01 03 02 2E 00 01 1: [ (  | 01 02 00 00 00 05 01 03 02 | 2 00 00 1: [ 0 ms]=>OK    |

The followings show the detailed description of each setting.

| Item            | Description                                                                       |  |  |  |  |
|-----------------|-----------------------------------------------------------------------------------|--|--|--|--|
|                 | This parameter is used to specify the Wi-Fi mode of the SL device. It can be      |  |  |  |  |
| wifi wode       | Station or AP. For AP mode, only one device can be connected.                     |  |  |  |  |
|                 | This parameter is used to specify the Service Set Identifier. For station mode,   |  |  |  |  |
| SSID            | specify the SSID of the AP you would like to connect. For AP mode, the SSID will  |  |  |  |  |
|                 | be used by the device to be connected.                                            |  |  |  |  |
|                 | This parameter is used to specify which security protocol is used to secure       |  |  |  |  |
| Encryption      | wireless computer network. It can be open, WEP, or WPA. It is recommended         |  |  |  |  |
|                 | to use WPA if possible.                                                           |  |  |  |  |
| Madhus TCD Dart | This parameter is used to set the local port of the Wi-Fi interface to be used by |  |  |  |  |
| Modbus ICP Port | the Modbus slave device. The default value is 502.                                |  |  |  |  |
|                 | This parameter is used to specify whether to turn on the DHCP server function. It |  |  |  |  |
| DHCP Server     | is only available to the AP mode.                                                 |  |  |  |  |

|                 | This parameter is only available to the station mode and it can be Static or DHCP. |  |  |  |  |
|-----------------|------------------------------------------------------------------------------------|--|--|--|--|
|                 | If DHCP is supported by the AP you would like to connect, then DHCP should be      |  |  |  |  |
| IP Address Type | selected. Otherwise, select Static and the following three parameters Static IP,   |  |  |  |  |
|                 | Subnet Mask and Gateway should be set, too.                                        |  |  |  |  |
| WiFi Channel    | This parameter is used to specify which channel is used for Wi-Fi transmission. It |  |  |  |  |
| WIFI Channel    | can be 1 to 11. It is only available to the AP mode.                               |  |  |  |  |
|                 | Each SL device connected to the Wi-Fi network must have its own unique IP          |  |  |  |  |
|                 | address. This parameter is used to assign a specific IP address.                   |  |  |  |  |
|                 | This parameter is used to assign the subnet mask for the SL device. The subnet     |  |  |  |  |
| Subnet Mask     | mask indicates which portion of the IP address is used to identify the local       |  |  |  |  |
|                 | network or subnet.                                                                 |  |  |  |  |
|                 | This parameter is used to assign the IP address of the gateway to be used by the   |  |  |  |  |
| Gateway         | SL device. A gateway (or router) is a device that is used to connect an individual |  |  |  |  |
|                 | network to one or more additional networks.                                        |  |  |  |  |

| Configuration AI Alarm     | DO Host WDT Event Log About                        |                                   |             |
|----------------------------|----------------------------------------------------|-----------------------------------|-------------|
|                            | Degree of offset <ul> <li>1</li> <li>10</li> </ul> | High Alarm                        | Low Alarm   |
| Ambient Light (lux)        | 340 + • 000.00                                     | Clear Latch                       | Clear Latch |
|                            | Degree of offset                                   |                                   |             |
| Humidity (%)               | 058.82 + - 000.00                                  | Clear Latch                       | Clear Latch |
| Temperature Format         | ⊙ °C ○ °F                                          |                                   |             |
| Temperature (C)            | 026.40 °C + - 000.00                               | Clear Latch                       | Clear Latch |
| Dew Point Temperature (C)  | 017.69 °C                                          | Clear Latch                       | Clear Latch |
|                            |                                                    |                                   |             |
|                            |                                                    |                                   |             |
| Exit                       |                                                    |                                   |             |
| 下午 03:18 ::GET_WDT_TIMER[0 | 1 02 00 00 00 06 01 03 02 2E 00 01 ]; [ 01 02 00 0 | 0 00 05 01 03 02 00 00 ];[0 ms]>0 | K           |

In the AI Status form, you can configure the Ambient Light settings, temperature alarm settings .

#### The followings show the detailed description of each setting

| Item               | Description                                                                          |
|--------------------|--------------------------------------------------------------------------------------|
| Ambient Light(lux) | This parameter is sensor readings ambient light                                      |
| High Alarm Limit   | Sets the High alarm limit conditions for Ambient Light (unit 1 lux)                  |
| Relative Humidity  | This parameter is sensor readings relative humidity                                  |
| Temperature        | This parameter is sensor readings temperature                                        |
| High Alarm Limit   | Sets the High alarm limit conditions for Temperature (unit $0.1^\circ\!\mathbb{C}$ ) |

In the In the Alarm Status form, you can configure the Ambient Light settings, temperature alarm settings .

| Configuration AI Alarm DO         | Host WDT Event Log About                 |                                        |  |
|-----------------------------------|------------------------------------------|----------------------------------------|--|
|                                   | Alarm Mode High Alarm Limit              | Low Alarm Limit Alarm Buzzer On        |  |
| Ambient Light (lux)               | Disable 💟 200                            | 0                                      |  |
| Humidity (%)                      | Disable 🔽 100                            | 0                                      |  |
| Temperature (C)                   | Disable 🔽 100                            | -50                                    |  |
| Dew Point Temperature (C)         | Disable 🔽 100                            | -50                                    |  |
| Buzzer On Alarm Time              | 0250 Sec 💙 30                            | 0 ~ 250 sec                            |  |
|                                   | Set Alarm Configurations                 |                                        |  |
|                                   |                                          |                                        |  |
| Exit                              |                                          |                                        |  |
| 午 03:20 ::GET WDT TIMER[ 01 02 00 | 00 00 06 01 03 02 2E 00 01 1: [ 01 02 00 | 00 00 05 01 03 02 00 00 ]; [ 0 ms]=>OK |  |

| Item               | Description                                                                             |
|--------------------|-----------------------------------------------------------------------------------------|
|                    | - Disabled:                                                                             |
|                    | Disables alarm function.                                                                |
|                    | - Momentary:                                                                            |
|                    | If a measurement value higher than the High Alarm Limit or lower than the Low           |
| Alarm Mode         | Alarm Limit, the alarm occurs until the measurement value is within a range from        |
|                    | Low Alarm Limit to High Alarm Limit.                                                    |
|                    | - Latched:                                                                              |
|                    | If a measurement value higher than the High Alarm Limit or lower than the Low           |
|                    | Alarm Limit, the alarm occurs.                                                          |
| Ambient Light(lux) | This parameter is sensor readings ambient light                                         |
| Relative Humidity  | This parameter is sensor readings relative humidity                                     |
| Lligh Alarm Limit  | Sets the High alarm limit conditions for Ambient Light/ Relative Humidity/ Temperature/ |
| High Alarm Limit   | Dew Point.                                                                              |
| Low Alarm Limit    | Sets the Low alarm limit conditions for Ambient Light/ Relative Humidity/ Temperature/  |
|                    | Dew Point.                                                                              |
| Alarm Buzzer On    | Buzzer is active or inactive when                                                       |

## 5. DCON Command Sets

| Command     | Description                                                                            |
|-------------|----------------------------------------------------------------------------------------|
| \$AAF       | read firmware version                                                                  |
| \$AAI       | read INIT status                                                                       |
|             | response:                                                                              |
|             | !AA0 -> INIT short to GND                                                              |
|             | !AA1 -> else                                                                           |
| \$AAM       | read module name                                                                       |
| \$AAP       | Read Modbus RTU/DCON protocol                                                          |
|             | response:                                                                              |
|             | !AA0 -> DCON                                                                           |
|             | !AA1 -> Modbus RTU                                                                     |
| \$AAPN      | Set Modbus RTU/DCON protocol                                                           |
|             | N-> 0: DCON, 1: Modbus RTU                                                             |
| \$AA2       | read configuration                                                                     |
| \$AA5       | read reset status                                                                      |
|             | !AA1 first after power on, !AA0 others                                                 |
| #AA         | Read All Analog Inputs                                                                 |
|             | response                                                                               |
|             | > (relative humidity in 0.01%)(temperature in $0.01^{\circ}$ C)(temperature in         |
|             | $0.01^{\circ}$ F) (dew point temperature in $0.01^{\circ}$ C)(dew point temperature in |
|             | 0.01°F)(ambient light in lux)                                                          |
| #AAN        | Read Channel Analog Input                                                              |
|             | N = 0 for relative humidity in 0.01%, 1 for temperature in 0.01°C, 2 for               |
|             | temperature in 0.01°F, 3 for dew point temperature in 0.01°C, 4 for dew point          |
|             | temperature in 0.01°F, 5 for ambient light in lux                                      |
| %AANNTTCCFF | set configuration, NN: new address, $TT = 00$ , CC: new baud rate                      |
|             | FF: data format                                                                        |
| @AABA       | Read beep on alarm time                                                                |
|             | response                                                                               |
|             | !AAHH, HH in hex, 0: disabled, 1 ~ 250: beep on alarm time in                          |
|             | seconds, 251: beep on alarm continuously                                               |
| @AABAHH     | Set beep on alarm time                                                                 |
|             | HH in hex, 0: disabled, 1 ~ 250: beep on alarm time in seconds, 251: beep on           |
|             | alarm continuously                                                                     |
|             |                                                                                        |

| Command  | Description                                                                                     |
|----------|-------------------------------------------------------------------------------------------------|
| @AABE    | Read enable/disable beep on alarm                                                               |
|          | response                                                                                        |
|          | AAHH, HH in hex, bit 0 for channel 0, bit 1 for channel 1, etc, for                             |
|          | each bit, 0: disabled, 1: enabled                                                               |
| @AABEHH  | Enable/disable beep on alarm                                                                    |
|          | HH in hex, , bit 0 for channel 0, bit 1 for channel 1, etc, for each bit, 0:                    |
|          | disabled, 1: enabled                                                                            |
| @AACH    | Clear all high latched analog inputs to the current values                                      |
| @AACHN   | Clear channel high latched analog input to the current value, $N = 0$ for                       |
|          | relative humidity, 1 for temperature in 0.01°C, 2 for temperature in 0.01°F, 3                  |
|          | for dew point temperature in 0.01°C, 4 for dew point temperature in 0.01°F, 5                   |
|          | for ambient light                                                                               |
| @AACHCN  | Clear high latched alarm of a channel, $N = 0$ for relative humidity, 1 for                     |
|          | temperature in 0.01°C, 2 for temperature in 0.01°F, 3 for dew point                             |
|          | temperature in 0.01°C, 4 for dew point temperature in 0.01°F, 5 for ambient                     |
|          | light                                                                                           |
| @AACL    | Clear all low latched analog inputs to the current values                                       |
| @AACLN   | Clear channel low latched analog input to the current value, $N = 0$ for relative               |
|          | humidity, 1 for temperature in 0.01°C, 2 for temperature in 0.01°F, 3 for dew                   |
|          | point temperature in $0.01^{\circ}$ C, 4 for dew point temperature in $0.01^{\circ}$ F, 5 for   |
|          | ambient light                                                                                   |
| @AACLCN  | Clear low latched alarm of a channel, $N = 0$ for relative humidity, 1 for                      |
|          | temperature in $0.01^{\circ}$ C, 2 for temperature in $0.01^{\circ}$ F, 3 for dew point         |
|          | temperature in $0.01^{\circ}$ C, 4 for dew point temperature in $0.01^{\circ}$ F, 5 for ambient |
|          | light                                                                                           |
| @AADACN  | Disable AI alarm of a channel, $N = 0$ for relative humidity, 1 for temperature                 |
|          | in 0.01°C, 2 for temperature in 0.01°F, 3 for dew point temperature in 0.01°C,                  |
|          | 4 for dew point temperature in 0.01°F, 5 for ambient light                                      |
| @AADI    | read DO                                                                                         |
|          | response                                                                                        |
|          | !AA00000                                                                                        |
| @AADO0V  | set DO, V-> 0: off, 1: on                                                                       |
| @AAEATCN | Enable AI alarm of a channel, $N = 0$ for relative humidity, 1 for temperature                  |
|          | in 0.01°C, 2 for temperature in 0.01°F, 3 for dew point temperature in 0.01°C,                  |
|          | 4 for dew point temperature in 0.01°F, 5 for ambient light                                      |
|          | T->M: momentary alarm, L: latched alarm                                                         |
|          |                                                                                                 |

| Command       | Description                                                                 |  |  |
|---------------|-----------------------------------------------------------------------------|--|--|
| @AAHI(data)CN | Set high alarm limit of an AI channel, $N = 0$ for relative humidity, 1 for |  |  |
|               | temperature in 0.01°C, 2 for temperature in 0.01°F, 3 for dew point         |  |  |
|               | temperature in 0.01°C, 4 for dew point temperature in 0.01°F, 5 for ambient |  |  |
|               | light                                                                       |  |  |
| @AAHO         | Read humidity offset                                                        |  |  |
| @AAHO(data)   | Set humidity offset, data in format of $-100.00 \sim +100.00$               |  |  |
| @AALO         | Read ambient light offset                                                   |  |  |
| @AALO(data)   | Set ambient light offset, data in format of+000000 ~ +010000                |  |  |
| @AALO(data)CN | Set low alarm limit of an AI channel, $N = 0$ for relative humidity, 1 for  |  |  |
|               | temperature in 0.01°C, 2 for temperature in 0.01°F, 3 for dew point         |  |  |
|               | temperature in 0.01°C, 4 for dew point temperature in 0.01°F, 5 for ambient |  |  |
|               | light                                                                       |  |  |
| @AARACN       | Read AI alarm enabled/disabled status of a channel                          |  |  |
|               | response                                                                    |  |  |
|               | !AAN, N->0: disabled, 1: momentary, 2: latched                              |  |  |
| @AARAO        | Read AI alarm status                                                        |  |  |
|               | response                                                                    |  |  |
|               | !AAHHLL                                                                     |  |  |
| @AARH         | Read all high latched values of analog input channels                       |  |  |
| @AARHN        | Read channel high latched value of analog input                             |  |  |
| @AARHCN       | Read high alarm limit of an AI channel                                      |  |  |
| @AARL         | Read all low latched values of analog input channels                        |  |  |
| @AARLN        | Read channel low latched value of analog input                              |  |  |
| @AARLCN       | Read low alarm limit of an AI channel                                       |  |  |
| @AATO         | Read temperature offset in 0.01°C                                           |  |  |
| @AATO(data)   | Set temperature offset in 0.01°C, -100.00 ~ +100.00                         |  |  |
| ~**           | clear host watchdog timeout counter                                         |  |  |
| ~AA0          | read host watchdog status                                                   |  |  |
| ~AA1          | clear host watchdog timeout status                                          |  |  |
| ~AA2          | read host watchdog enable/disable status and timeout value                  |  |  |
| ~AA3ETT       | enable/disable host watchdog and set timeout value                          |  |  |
|               | E-> 0: disable host watchdog, 1: enable host watchdog                       |  |  |
|               | TT: host watchdog timeout in 0.1s in hex format                             |  |  |
| ~AA4          | read DO power on and safe value                                             |  |  |
| ~AA50P0S      | set DO power on and safe value                                              |  |  |
|               | P-> 0: power on value off, 1: power on value on                             |  |  |
|               | S-> 0: safe value off, 1: safe value on                                     |  |  |

| Command | Description                                              |
|---------|----------------------------------------------------------|
| ~AARD   | read response delay time in ms in hex format             |
| ~AARDVV | set response delay time in ms, VV in hex format, 00 - 1E |

#### Baud Rate Setting (CC)

Bits 5:0

Baud rate,  $0x03 \sim 0x0A$ 

| Code | 0x03  | 0x04  | 0x05  | 0x06   |
|------|-------|-------|-------|--------|
| Baud | 1200  | 2400  | 4800  | 9600   |
| Code | 0x07  | 0x08  | 0x09  | 0x0A   |
| Baud | 19200 | 38400 | 57600 | 115200 |

Bits 7:6

00: no parity, 1 stop bit

01: no parity, 2 stop bits

10: even parity, 1 stop bit

11: odd parity, 1 stop bit

#### **Data Format Setting (FF)**

Bit 6

- 0: checksum disabled
- 1: checksum enabled

#### Base Address: 96 (0x60)

| DIP | DIP Switch                                              |  |  |
|-----|---------------------------------------------------------|--|--|
| 1   | Off: Modbus RTU, On: DCON                               |  |  |
| 2   | Off: hardware configuration, On: software configuration |  |  |
| 3   | On: rotary switch address added by 16                   |  |  |
| 4   | On: INIT                                                |  |  |

## 6. Modbus Address Mappings (Base 1)

| Address | Description                                                           | Attribute |
|---------|-----------------------------------------------------------------------|-----------|
| 30001 ~ | Analog input value of channel 0 to 5. channel 0: relative humidity in | R         |
| 30006   | 0.01%, channel 1: temperature in 0.01°C, channel 2:temperature in     |           |
| 40001 ~ | 0.01°F, channel 3: dew point temperature in 0.01°C, channel 4: dew    |           |
| 40006   | point temperature in 0.01°F, channel 5: ambient light in lux          |           |
| 40225 ~ | High alarm limit of channel 0 to 5, channel 0: relative humidity in   | R/W       |
| 40230   | 0.01%, channel 1: temperature in 0.01°C, channel 2:temperature in     |           |
|         | 0.01°F, channel 3: dew point temperature in 0.01°C, channel 4: dew    |           |
|         | point temperature in 0.01°F, channel 5: ambient light in lux          |           |
| 40233 ~ | Low alarm limit of channel 0 to 5, channel 0: relative humidity in    | R/W       |
| 40238   | 0.01%, channel 1: temperature in 0.01°C, channel 2:temperature in     |           |
|         | 0.01°F, channel 3: dew point temperature in 0.01°C, channel 4: dew    |           |
|         | point temperature in 0.01°F, channel 5: ambient light in lux          |           |
| 40272   | Modbus NetID                                                          | R/W       |
|         | Only for Modbus TCP protocol                                          |           |
| 30301   | Number of the digital input channels                                  | R         |
| 40301   | Only for Modbus TCP protocol                                          |           |
| 30311   | Number of the digital output channels                                 | R         |
| 40311   | Only for Modbus TCP protocol                                          |           |
| 30321   | Number of the analog input channels                                   | R         |
| 40321   | Only for Modbus TCP protocol                                          |           |
| 30331   | Number of the analog output channels                                  | R         |
| 40331   | Only for Modbus TCP protocol                                          |           |
| 30352   | Firmware version in hex format                                        | R         |
| 40352   | Only for Modbus TCP protocol                                          |           |
| 40449   | Relative humidity offset in 0.01%                                     | R/W       |
| 40450   | Temperature offset in 0.01°C                                          | R/W       |
| 40454   | Ambient light offset in lux                                           | R/W       |
| 40481   | Firmware version (low word)                                           | R         |
| 40482   | Firmware version (high word)                                          | R         |
| 40483   | Module name (low word), 0x0301                                        | R         |
| 40484   | Module name (high word), 0x534E                                       | R         |
| 40485   | RS-485 module address, 1 to 247                                       | R/W       |
|         | Only for Modbus RTU protocol                                          |           |

| Address | Description                                                         | Attribute |
|---------|---------------------------------------------------------------------|-----------|
| 40486   | RS-485 baud rate and parity settings                                | R/W       |
|         | Bits 5:0                                                            |           |
|         | Baud rate, valid range: 3 ~ 10                                      |           |
|         | Bits 7:6                                                            |           |
|         | 00: no parity, 1 stop bit                                           |           |
|         | 01: no parity, 2 stop bit                                           |           |
|         | 10: even parity, 1 stop bit                                         |           |
|         | 11: odd parity, 1 stop bit                                          |           |
|         | Only for Modbus RTU protocol                                        |           |
| 40488   | RS-485 response delay time in ms, valid range, 0 ~ 30               | R/W       |
|         | Only for Modbus RTU protocol                                        |           |
| 40489   | RS-485 host watchdog timeout value, 0 ~ 255, in 0.1s                | R/W       |
|         | Only for Modbus RTU protocol                                        |           |
| 40492   | RS-485 host watchdog timeout count, write 0 to clear                | R/W       |
|         | Only for Modbus RTU protocol                                        |           |
| 40497   | Beep on alarm, 0: disable, 1 to 250: beep on alarm time in seconds, | R/W       |
|         | 251: beep on alarm continuously                                     |           |
| 30513 ~ | High latched analog input value of channel 0 to 5                   | R         |
| 30518   |                                                                     |           |
| 40513 ~ |                                                                     |           |
| 40518   |                                                                     |           |
| 30545 ~ | Low latched analog input value of channel 0 to 5                    | R         |
| 30550   |                                                                     |           |
| 40545 ~ |                                                                     |           |
| 40550   |                                                                     |           |
| 30556   | Module reset status, 1: power-on, 2: watchdog, 3: software reset    | R         |
| 40556   | command                                                             |           |
|         | Only for Modbus TCP protocol                                        |           |
| 40558   | Ethernet host watchdog timeout value, 5 to 65535, in second, 0 to   | R/W       |
|         | disable.                                                            |           |
|         | Only for Modbus TCP protocol                                        |           |
| 30559   | Ethernet host watchdog timeout count.                               | R         |
| 40559   | Only for Modbus TCP protocol                                        |           |
| 30560   | Module name, 0x0301                                                 | R         |
| 40560   | Only for Modbus TCP protocol                                        |           |
|         |                                                                     |           |
|         |                                                                     |           |

| Address | Description                                                               | Attribute |
|---------|---------------------------------------------------------------------------|-----------|
| 40564   | TCP disconnection timeout value, 5 to 65535, in second, 0 to              | R/W       |
|         | disable.                                                                  |           |
|         | Only for Modbus TCP protocol                                              |           |
| 40565   | Module reset timeout value, 30 to 65535, in second, 0 to disable.         | R/W       |
|         | Only for Modbus TCP protocol                                              |           |
| Address | Description                                                               | Attribute |
| 00001   | Digital output value of channel 0                                         | R/W       |
| 00129   | Safe value of digital output channel 0                                    | R/W       |
| 00161   | Power on value of digital output channel 0                                | R/W       |
| 00227   | Write 1 to reload default TCP settings                                    | W         |
|         | Only for Modbus TCP protocol                                              |           |
| 00234   | Write 1 to reboot module                                                  | W         |
|         | Only for Modbus TCP protocol                                              |           |
| 00257   | RS-485 Protocol, 0: DCON, 1: Modbus RTU                                   | R/W       |
|         | Only for Modbus RTU protocol                                              |           |
| 00260   | Modbus RTU host watchdog mode                                             | R/W       |
|         | 0: same as I-7000                                                         |           |
|         | 1: can use AO and DO command to clear host watchdog timeout               |           |
|         | status                                                                    |           |
|         | Only for Modbus RTU protocol                                              |           |
| 00261   | RS-485 host watchdog mode, 1: enable, 0: disable.                         | R/W       |
|         | Only for Modbus RTU protocol                                              |           |
| 00262   | Write 1 to play notification sound                                        | W         |
| 00270   | Host watch dog timeout status, write 1 to clear host watch dog            | R/W       |
|         | timeout status                                                            |           |
|         | Only for Modbus RTU protocol                                              |           |
| 00273   | Reset status, 1: first read after powered on, 0: not the first read after | R         |
|         | powered on                                                                |           |
|         | Only for Modbus RTU protocol                                              |           |
| 00280   | Write 1 to clear all high latched analog input values                     | W         |
| 00281   | Write 1 to clear all low latched analog input values                      | W         |
| 00289 ~ | Low alarm status of channel 0 to 5. Write 1 to clear low latched          | R/W       |
| 00294   | alarm.                                                                    |           |
| 00305 ~ | High alarm status of channel 0 to 5. Write 1 to clear high latched        | R/W       |
| 00310   | alarm.                                                                    |           |
| 00321 ~ | Enable/disable alarm of channel 0 to 5                                    | R/W       |
| 00326   |                                                                           |           |

| Address | Description                                                        | Attribute |
|---------|--------------------------------------------------------------------|-----------|
| 00337 ~ | Alarm type, momentary or latched, of channel 0 to 5                | R/W       |
| 00342   |                                                                    |           |
| 00385 ~ | Write 1 to clear high latched analog input value of channel 0 to 5 | W         |
| 00390   |                                                                    |           |
| 00417 ~ | Write 1 to clear low latched analog input value of channel 0 to 5  | W         |
| 00422   |                                                                    |           |
| 00449 ~ | Enable/disable beep on alarm for channel 0 to 5                    | R/W       |
| 00454   |                                                                    |           |

#### Wi-Fi Related Modbus Address Mappings (Base 1)

| Address | Description                                                          | Attribute |
|---------|----------------------------------------------------------------------|-----------|
| 40642   | This parameter is used to specify the Wi-Fi mode of the iSN-201-WF   | R/W       |
|         | device. It can be 0 for station mode or 2 for AP mode. For AP        |           |
|         | mode, only one device can be connected.                              |           |
| 40643   | This parameter is used to specify which security protocol is used to | R/W       |
|         | secure wireless computer network. It can be 0 for open, 1 for WEP,   |           |
|         | or 2 for WPA/WPA2. It is recommended to use WPA/WPA2 if              |           |
|         | possible.                                                            |           |
| 40644 ~ | WEP password                                                         | R/W       |
| 40650   | Byte 0: password length                                              |           |
|         | Byte 1 ~ 13: password                                                |           |
| 40651 ~ | WPA/WPA2 password                                                    | R/W       |
| 40682   | Byte 0: password length                                              |           |
|         | Byte 1 ~ 63: password                                                |           |
| 40688 ~ | Each SL device connected to the Wi-Fi network must have its own      | R/W       |
| 40689   | unique IP address. This parameter is used to assign a specific IP    |           |
|         | address.                                                             |           |
| 40690 ~ | This parameter is used to assign the subnet mask for the             | R/W       |
| 40691   | DL-300-WF device. The subnet mask indicates which portion of the     |           |
|         | IP address is used to identify the local network or subnet.          |           |
| 40692 ~ | This parameter is used to assign the IP address of the gateway to    | R/W       |
| 40693   | be used by the SL device. A gateway (or router) is a device that is  |           |
|         | used to connect an individual network to one or more additional      |           |
|         | networks.                                                            |           |

| Address | Description                                                            | Attribute |
|---------|------------------------------------------------------------------------|-----------|
| 40694 ~ | This parameter is used to specify the Service Set Identifier, SSID.    | R/W       |
| 40709   | For station mode, specify the SSID of the AP you would like to         |           |
|         | connect. For AP mode, the SSID will be used by the device to be        |           |
|         | connected.                                                             |           |
| 40710   | This parameter is used to specify which channel is used for Wi-Fi      | R/W       |
|         | transmission. It can be 1 to 11. It is only available to the AP mode.  |           |
| 40711   | This parameter is used to set the local port of the Wi-Fi interface to | R/W       |
|         | be used by the Modbus slave device. The default value is 502.          |           |
| 40715   | Write 1 to let the new Wi-Fi settings take effect.                     | W         |
| 40716 ~ | Wi-Fi module MAC address                                               | R         |
| 40718   |                                                                        |           |
| 40719   | Firmware version of the Wi-Fi module                                   | R         |
| 40720   | Wi-Fi module status                                                    | R         |
|         | High byte                                                              |           |
|         | 0: not configured                                                      |           |
|         | 1: not connected                                                       |           |
|         | 2: connected                                                           |           |
|         | 3: reconnecting                                                        |           |
|         | Low byte                                                               |           |
|         | 0: not connected                                                       |           |
|         | 1: high signal strength                                                |           |
|         | 2: medium signal strength                                              |           |
|         | 3: low signal strength                                                 |           |

#### **Appendix: FAQ**

#### A. How to update the firmware via Ethernet

If the module is not functioning correctly (e.g. there is no response to a search request, or if the system LED is continuously displayed as either OFF or ON), download a new image of the firmware from the ICPDAS web site and then update the firmware.

The firmware of the iSN-201 Series module is located at: <a href="http://ftp.icpdas.com/pub/cd/iiot/isn/isn-201/">http://ftp.icpdas.com/pub/cd/iiot/isn/isn-201/</a>

To update the firmware for your iSN-201 Series module, connect the module and PC in the same sub-network. Please note that there should be only one network card in the PC.

Download and install the eSearch utility. http://ftp.icpdas.com/pub/cd/iiot/utility/esearch/

Run the eSearch utility. Click on the **Search Server** button and it should find the iSN-201 Series module.

| 🥩 eSearch Utility [ v1.1.19       | ), Jun.26, 2018 | 3]               |              |            |                   |      |
|-----------------------------------|-----------------|------------------|--------------|------------|-------------------|------|
| <u>File S</u> erver <u>I</u> ools |                 |                  |              |            |                   |      |
| Name                              | Alias           | IP Address       | Sub-net Mask | Gateway    | MAC Address       | DHCP |
| iSN-201-E                         | EtherlO         | 10.1.0.69        | 255.255.0.0  | 10.1.0.254 | 00:0d:e0:01:01:00 | ON   |
| <                                 |                 |                  |              |            |                   | >    |
| Search Server                     | Con             | figuration (UDP) | 0            | Web        | Exit              |      |

| 🥩 eSearch Utility [                                             | v1.2.1, Jul.22              | , 2019 ]         |              |            |                   | ×  |
|-----------------------------------------------------------------|-----------------------------|------------------|--------------|------------|-------------------|----|
| <u>File S</u> erver <u>T</u> ools                               |                             |                  |              |            |                   |    |
| Name                                                            | Alias                       | IP Address       | Sub-net Mask | Gateway    | MAC Address       | ^  |
| iSN-201 WF<br>Fing Server<br>Configure<br>Locate<br>€Copy to Cl | r<br>Server (UDP)<br>Jpdate | 10.1.0.51        | 255.255.0.0  | 10.1.0.254 | 00:0d:e0:ff:ff:ff |    |
| <                                                               |                             |                  |              |            | >                 | ~  |
| Search Se                                                       | rver Con                    | figuration (UDP) | <b>O</b> We  | b          | Exit              |    |
| Status                                                          |                             |                  |              |            |                   | // |

Right click on the iSN-201 Series module name then select Firmware Update.

Select the firmware file and click on the **Open** button.

| 開啓                                                                                                    |                                                                | ? 🗙  |
|----------------------------------------------------------------------------------------------------|----------------------------------------------------------------|------|
| 查詢(I):                                                                                                    | 🔁 ISN-201 QC& FW 💽 🔶 🖆 🧱 🗸                                     |      |
| 1000 · 1000 · 1 | CLD<br>SN-201-E_B42_20190722RevB<br>SN-201-WF_B42_20190722RevB |      |
| <b>し</b><br>点面                                                                                                    |                                                                |      |
| 我的文件                                                                                                    |                                                                |      |
| <b>夏</b><br>我的電腦                                                                                                    |                                                                |      |
| 網路上的芳鄰                                                                                                    |                                                                |      |
|                                                                                                    | 檔名(N): ▼dat                                                    | 略(0) |
|                                                                                                    | 檔案類型(I): firmware file (*.dat)                                 | 取消   |

Make sure the IP address and MAC address are correct. Click on the **OK** button.

| Note: This IP /<br>while the MA( | Address is depending<br>Caddress in dependi | g on your network,<br>ng on your device. |
|----------------------------------|---------------------------------------------|------------------------------------------|
| IP Address                       | 10.0.11.10                                  | For Updating                             |
| MAC Address                      | 00:0d:e0:ff:ff:ff                           | MAC Finder                               |

A command prompt window will be displayed to show the progress.

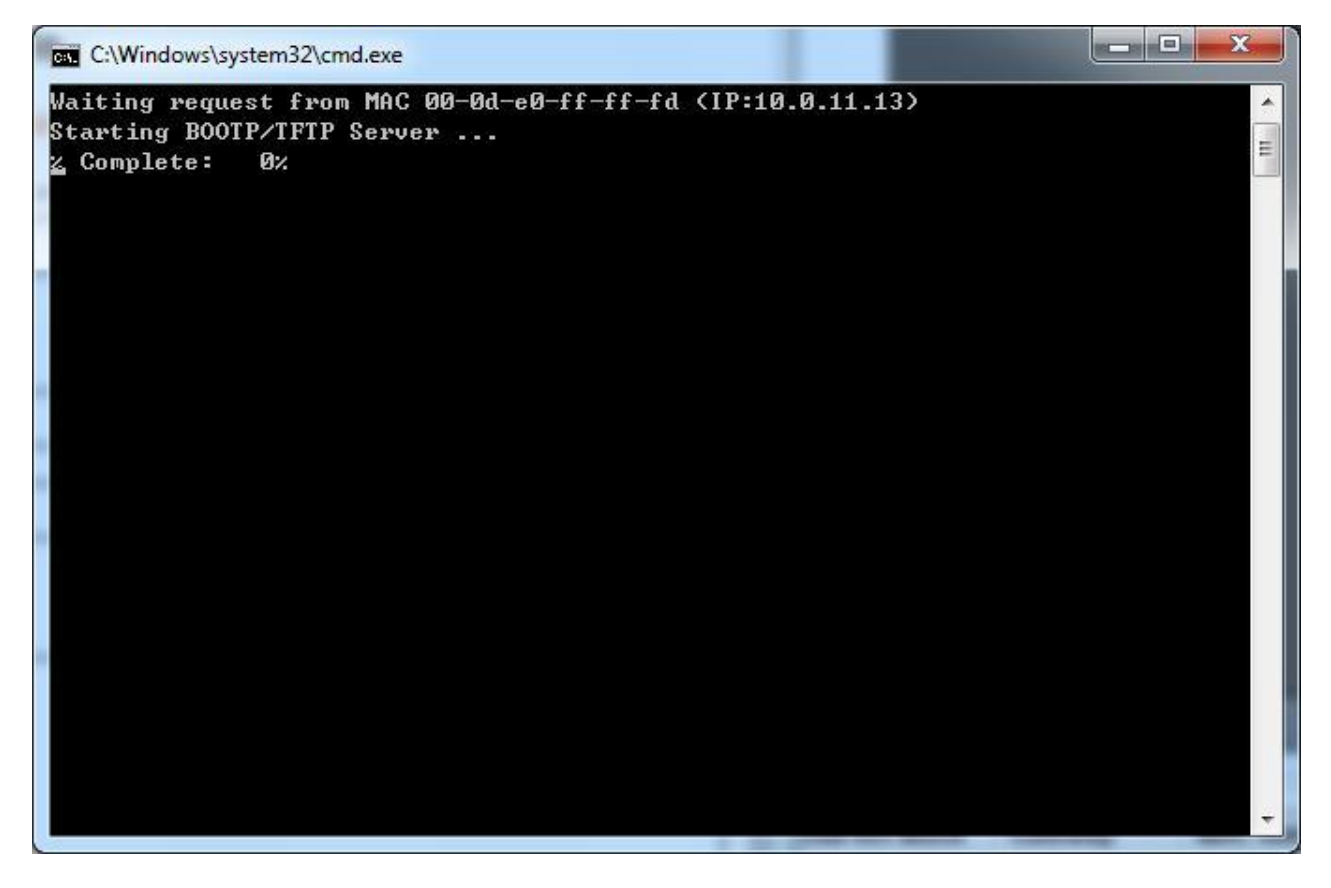

Log in the iSN-201 Series web page. Click on the **Network** tab then click on the **Update** button.

| and the second second se | · · · · · · · · · · · · · · · · · · · |
|----------------------------------------------------------------------------------------------------|---------------------------------------|
| Update S                                                                                                    | ettings                               |
| Restore Factory Defaults                                                                                                    |                                       |
| Restore all options to their factory default states:                                                                                                    | Restore Defaults                      |
| Forced Reboot                                                                                                    | Reboot                                |
| Firmware Update                                                                                                    |                                       |
| If the remote firmware update is failed, then the<br>traditional firmware update (on-site) is required<br>to make the module working again.<br>Step 1: Refer to firmware update manaul first.<br>Step 2: Run eSearch Utility to prepare and wait for<br>update.<br>Step 3: Click the [Update] button to reboot the<br>module and start update.                                                                                                    | Update                                |

When it shows "% Complete: 100%", the update is finished. You can close the command prompt window.

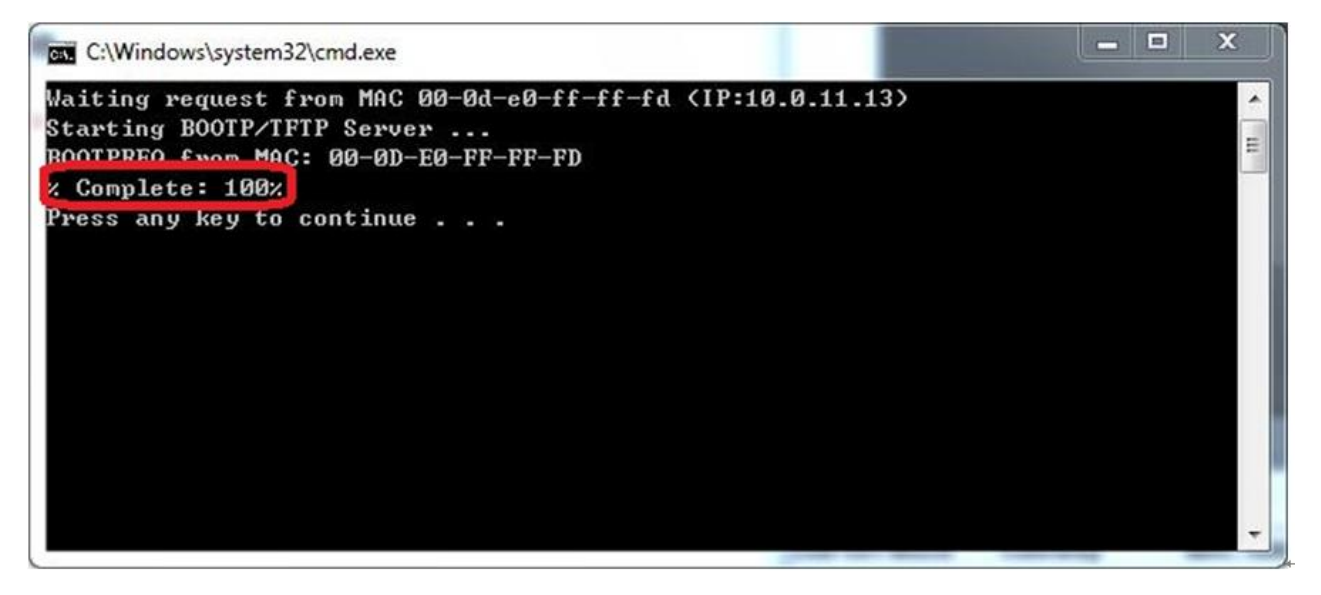

If the original firmware version is B1.0 and later, then you can re-log in the iSN-201 Series web page and check the firmware version.

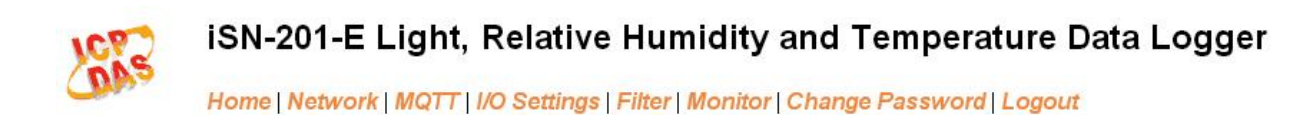

#### Network and Miscellaneous Settings

| Model Name       | iSN-201-E           | Alias Name                                     | EtherlO           |
|------------------|---------------------|------------------------------------------------|-------------------|
| Firmware Version | B4.2 [Dec.10, 2018] | MAC Address                                    | 00-0D-E0-FF-FF-FF |
| IP Address       | 10.1.0.51           | TCP Port Timeout<br>(Socket Watchdog, Seconds) | 180               |
| Initial Switch   | ON                  | System Timeout<br>(Network Watchdog, Seconds)  | 0                 |

For module with older firmware version, please proceed as follows.

Power off the iSN-201 Series module. Turn the INIT switch to ON position, then power on the iSN-201 Series module.

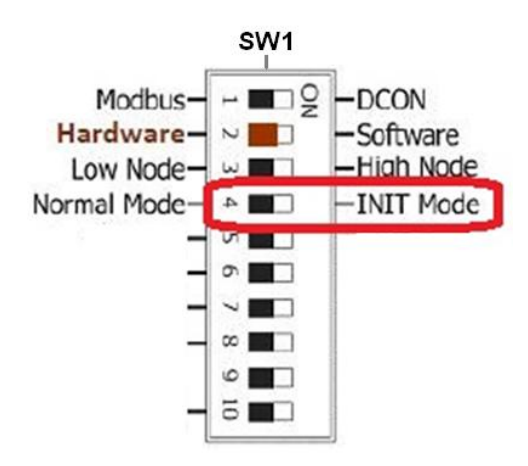

Run the eSearch utility to configure the network settings as shown in Section 3.2 Network Configuration.

Log in the iSN-201 Series web page. Click on the **Network** tab then click on the **Restore Defaults** button.

| Web Auto-logout 20 (1 ~ 65535 minuto<br>Alias Name BherlOtest (Max. 30                                                                                                    | es, Default= 10, Disable= 0)<br>D chars, part of the MQTT topic name) |
|----------------------------------------------------------------------------------------------------|-----------------------------------------------------------------------|
| Update :                                                                                                    | Settings                                                              |
| Restore Factory Defaults                                                                                                    |                                                                       |
| Restore all options to their factory default states:                                                                                                    | Restore Defaults                                                      |
| Forced Reboot                                                                                                    | Reboot                                                                |
| Firmware Update                                                                                                    |                                                                       |
| If the remote firmware update is failed, then the<br>traditional firmware update (on-site) is required to<br>make the module working again.<br>Step 1: Refer to firmware update manaul first.<br>Step 2: Run eSearch Utility to prepare and wait for<br>update.<br>Step 3: Click the [Update] button to reboot the module<br>and start update.<br>Step 4: Configure the module again. | Update                                                                |

Turn the INIT switch to OFF position. Run the eSearch utility to configure the network settings as shown in Section 3.2 Network Configuration. Log in the iSN-201 Series web page to configure other settings